20639

01 - 2023

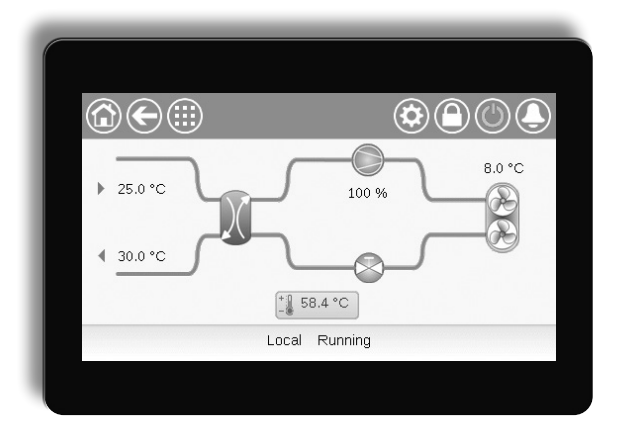

# 300 **AQUACIATCALEO (080)**

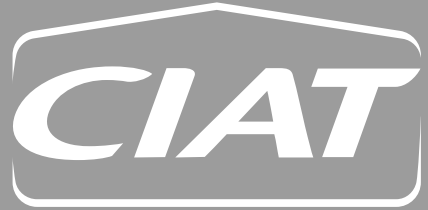

Manuel d'instructions

| 1 - MESURES DE SÉCURITÉ                               | 4        |
|-------------------------------------------------------|----------|
| 1.1 - Consignes de sécurité                           | 4        |
| 1.2 - Précautions de sécurité                         | 4        |
| 2 - PRÉSENTATION DU RÉGULATEUR                        | 5        |
| 2.1 - Système de régulation                           |          |
| 2.2 - Fonctions du système                            | 5        |
| 2.3 - Composants de Connect Touch                     | 5        |
| 2.4 - Modes de fonctionnement                         | 5        |
| 3 - DESCRIPTION DU MATÉRIEL                           | 6        |
| 3.1 - Cartes de contrôle                              | 6        |
| 3.2 - Alimentation des cartes                         | 6        |
| 3.3 - Voyants                                         | 6        |
| 3.4 - Raccordements du Connect Touch                  | 6        |
| 3.5 - Capteurs de pression                            | 6        |
| 3.0 - Sondes de lemperature                           | 0        |
| 3.8 - Raccordements des borniers                      | 7        |
| 3.9 - Câblage RS-485 (meilleures pratigues)           |          |
|                                                       |          |
| 4 - INTERFACE UTILISATEUR : PRESENTATION              | <b>9</b> |
| 4.1 - Echan lacule                                    | 9<br>Q   |
| 4.3 - Fenêtre d'informations                          |          |
| 4.4 - Calibrage de l'écran                            | 9        |
| 4.5 - Messages d'avertissement                        | 9        |
| 4.6 - Enregistrement des modifications                | 9        |
| 4.7 - Touches de menus                                | 10       |
| 4.8 - Autres touches                                  | 10       |
| 5 - INTERFACE UTILISATEUR : STRUCTURE DU MENU         | 11       |
| 5.1 - Menu principal                                  | 11       |
| 5.2 - Menu Configuration                              | 17       |
| 5.3 - Menu Programme horaire                          |          |
| 5.4 - Menu Périodes de Congés                         |          |
| 5.5 - Menu Reseau                                     |          |
| 5.0 - Menu Ouverture de session                       | 23<br>26 |
| 5.8 - Menu Démar, / Stop                              |          |
| 5.9 - Menu Alarmes                                    |          |
| 6 - OPÉRATIONS STANDARD DE COMMANDE ET OPTIONS        | 30       |
| 6 1 - Régulation marche/arrêt de l'unité              |          |
| 6.2 - Régulation de puissance                         |          |
| 6.3 - Limitation de puissance                         |          |
| 6.4 - Commande de la pompe à eau                      | 31       |
| 6.5 - Point de contrôle                               | 32       |
| 6.6 - Régulation chauffage et ECS intégrés            |          |
| 6.7 - Commande de chauffage d'ambiance supplémentaire |          |
| 6.8 - Commande du degivrage                           |          |
| 6 10 - BACnet (option 149)                            |          |
| 6.11 - Modbus (option 149B)                           |          |
| 6.12 - Clés d'activation logicielles                  |          |
| 6.13 - Réglage de la programmation horaire            |          |
| 6.14 - Congés                                         |          |
| 6.15 - Courbes de tendance                            | 37       |
| 7 - CONNEXION WEB                                     | 38       |
| 7.1 - Interface Web                                   |          |
| 7.2 - Documentation technique                         |          |
| 8 - DIAGNOSTICS                                       | 20       |
| 8.1 - Diagnostic de contrôle                          |          |
| 8.2 - Affichage des alarmes en cours                  |          |
| 8.3 - Notifications par e-mail                        | 39       |
| 8.4 - Réarmement des alarmes                          | 39       |
| 8.5 - Historique des alarmes                          |          |
| 8.6 - Description des alarmes                         | 40       |
| 9 - ENTRETIEN                                         | 43       |
|                                                       |          |

Les illustrations figurant dans ce document sont fournies uniquement à titre indicatif et ne font pas partie intégrante d'une offre de vente ni d'un contrat quels qu'ils soient. Le fabricant se réserve le droit de modifier la conception à tout moment sans préavis.

# PRÉFACE

Ce manuel a pour but de présenter un large aperçu des fonctions principales du système de régulation Connect Touch destiné à piloter et à superviser le fonctionnement des pompes à chaleur air-eau hautes températures AQUACIAT<sup>CALEO</sup> (080-300) utilisant des compresseurs scroll.

Les consignes présentées dans ce manuel servent de guide de bonnes pratiques pour l'installation, le démarrage et le fonctionnement du système de réglage. Ce document ne contient pas les procédures complètes d'entretien pour le bon fonctionnement des équipements.

L'assistance d'un ingénieur de maintenance est fortement recommandée pour assurer le fonctionnement optimal des équipements ainsi que l'optimisation de toutes les fonctionnalités disponibles.

Il convient de remarquer que le présent document peut mentionner des composants optionnels, de sorte que certaines fonctions ou options, ou certains accessoires peuvent ne pas être disponibles pour une unité particulière. Les images de la page de couverture ont uniquement une fonction d'illustration et ne font pas partie d'une quelconque offre de vente ou d'un quelconque contrat de vente.

# *IMPORTANT : Toutes les captures d'écran de l'interface fournies dans ce manuel comportent des textes en anglais. Après avoir changé la langue du système, tous les menus s'affichent dans la langue sélectionnée par l'utilisateur.*

Lire toutes les consignes avant de commencer. Accorder une attention particulière à tous les avertissements de sécurité.

Les informations du présent manuel visent uniquement à permettre aux clients d'utiliser et d'entretenir l'équipement. Elles ne doivent pas être reproduites, modifiées ou utilisées à toute autre fin sans l'approbation préalable du fabricant.

### Sigles/Abréviations

Dans ce manuel, le circuit de fluide frigorigène est appelé circuit A et les compresseurs du circuit A sont désignés A1 et A2. Parallèlement, les ventilateurs sont également désignés A1 et A2.

| GTB  | Système de gestion centralisée du bâtiment |
|------|--------------------------------------------|
| DCFC | Free Cooling par aéroréfrigérant           |
| DGT  | Température du gaz au refoulement          |

- EXV Détendeur électronique
- EHS Étage de chauffage électrique
- FC Free Cooling
- T°ext Température de l'air extérieur
- LED Diode électroluminescente
- LEN Bus de capteurs (bus de communication interne reliant la carte de base aux cartes esclaves)
- SCT Température saturée de condensation
- SST Température saturée d'aspiration

### Modes de fonctionnement :

| Mode réseau/Net     | Type de fonctionnement : réseau                                     |
|---------------------|---------------------------------------------------------------------|
| Local-Off/LOFF      | Type de fonctionnement : arrêt local                                |
| Local-On/L-C        | Type de fonctionnement :<br>mode marche locale                      |
| Local-Schedule/L-SC | Type d'exploitation : marche locale<br>programmée                   |
| Master mode/Mast    | Type de fonctionnement : unité maître (installation maître/esclave) |
| Remote mode/Rem     | Type de fonctionnement :<br>contacts à distance                     |

### 1.1 - Consignes de sécurité

L'installation, le démarrage et l'entretien des équipements peuvent être dangereux si certains facteurs relatifs à l'installation ne sont pas pris en compte, notamment les pressions de fonctionnement, la présence de composants électriques et de tensions, ainsi que le site d'installation.

Seuls des installateurs et techniciens dûment qualifiés et parfaitement formés au produit sont autorisés à installer et mettre en service l'équipement en toute sécurité.

Lors de chaque intervention, toutes les consignes et recommandations figurant dans les instructions d'installation et d'entretien du produit, ainsi que sur les onglets et les étiquettes fixés sur l'équipement, les composants et autres accessoires fournis séparément, doivent être lues, comprises et respectées.

Le non-respect des consignes fournies par le fabricant peut entraîner des blessures ou endommager le produit.

- Respecter tous les codes et pratiques de sécurité standard.
- Porter des lunettes et des gants de protection.
- Utiliser les outils appropriés pour déplacer des objets lourds.
- Déplacer les unités avec prudence et les poser délicatement.

### **1.2 - Précautions de sécurité**

Seul du personnel qualifié conformément aux recommandations de la CEI (Commission Électrotechnique Internationale) peut être autorisé à accéder aux composants électriques.

Il est particulièrement recommandé que toutes les sources d'alimentation électrique de l'unité soient coupées avant le début de toute intervention. Couper l'alimentation principale à l'aide du disjoncteur principal ou du sectionneur.

IMPORTANT : Cet équipement est conforme à tous les codes applicables relatifs à la compatibilité électromagnétique.

RISQUE D'ÉLECTROCUTION ! Même lorsque l'interrupteur principal ou le sectionneur est ouvert, des circuits spécifiques peuvent rester sous tension, car ils peuvent être reliés à une source d'alimentation distincte.

RISQUE DE BRÛLURES ! Les courants électriques peuvent provoquer une surchauffe des composants. Manipuler le câble d'alimentation, les câbles et conduits électriques, les couvercles de boîte à bornes et les structures de moteur avec précaution.

### 2.1 - Système de régulation

Les unités AQUACIAT<sup>CALEO</sup> sont fournies avec la régulation Connect Touch, qui sert d'interface utilisateur et d'outil de configuration pour la régulation de la pompe à chaleur.

### 2.2 - Fonctions du système

Ce système régule le démarrage des compresseurs nécessaires au maintien de la température souhaitée de l'eau à l'entrée et à la sortie de l'échangeur thermique. Il gère en permanence le fonctionnement de l'unité afin de maintenir la pression appropriée du fluide frigorigène dans le circuit et contrôle les dispositifs de sécurité qui protègent l'unité contre les défaillances et garantissent son fonctionnement optimal.

### Le système de régulation Connect Touch :

- Gère le compresseur pour réguler la boucle d'eau.
- Contrôle les pompes à vitesse fixe ou variable pour optimiser le fonctionnement de la boucle d'eau.
- Permet aux utilisateurs de piloter l'unité via l'interface utilisateur Connect Touch.
- Fournit une technologie de connectivité web.
- Prend en charge les services connectés (connectivité à distance, notification d'alarme, accès à distance, rapport automatique sur le rendement et le fonctionnement, conseils techniques).
- Apporte des capacités d'intégration directe au système de gestion centralisée du bâtiment (Modbus TCP/IP en standard, BACnet/IP ou Lon en option).

### 2.3 - Composants de Connect Touch

Le régulateur gère plusieurs mécanismes qui permettent à l'unité de fonctionner efficacement, notamment :

- Écran tactile 4,3"
- Connexion GTB
- Compresseur à technologie scroll
- Diagnostics
- Connectivité web / transmission des e-mails
- Régulation en chauffage
- Étages de chauffage électrique
- Production d'eau chaude sanitaire (en option)
- Commande de la chaudière (en option)

### 2.4 - Modes de fonctionnement

### La régulation peut fonctionner selon trois modes distincts :

- Mode local : l'unité est pilotée par les commandes de l'interface utilisateur.
- Mode à distance : l'unité est pilotée par des contacts secs.
- Mode réseau : l'unité est régulée par des commandes réseau (Protocole propriétaire / BACnet / Modbus). Le câble de transmission de données est utilisé pour connecter le groupe au bus de transmission RS-485.

Lorsque le régulateur fonctionne de façon autonome (Local ou Distance), il conserve toute sa capacité de contrôle, mais n'offre aucune des fonctions du réseau.

Arrêt d'urgence ! La commande d'arrêt d'urgence du réseau arrête l'unité sans tenir compte du type de fonctionnement actif.

### 3.1 - Cartes de contrôle

Connect Touch est le régulateur principal qui supervise en permanence l'unité et gère les informations reçues des diverses sondes de pression et de température.

### Le système de pilotage comprend les modules suivants :

- Connect Touch (régulateur + interface utilisateur)
- Carte SIOB/CIOB qui gère les principales entrées et sorties du régulateur
- Carte AUX1 utilisée pour piloter l'ECS, le chauffage électrique et d'autres fonctions

Les cartes communiquent via un bus interne.

### 3.2 - Alimentation des cartes

Toutes les cartes bénéficient d'une alimentation 24 VCA référencée à la terre. En cas de coupure d'alimentation de l'unité, celle-ci redémarre automatiquement sans intervention extérieure. Cependant, les défauts actifs au moment de la coupure sont sauvegardés et peuvent éventuellement empêcher le redémarrage d'un circuit ou de l'unité.

ATTENTION : Respecter les polarités lors du raccordement des alimentations électriques des cartes, faute de quoi celles-ci pourraient être endommagées.

### 3.3 - Voyants

Toutes les cartes vérifient et indiquent en permanence le bon fonctionnement de leurs circuits électroniques. Une diode électroluminescente (LED) est allumée sur chaque carte pour indiquer son bon fonctionnement.

- Un clignotement de deux secondes de la LED rouge indique un fonctionnement correct. Un clignotement différent signale un dysfonctionnement de la carte ou du logiciel.
- Un clignotement permanent de la diode électroluminescente verte sur toutes les cartes indique que la carte communique correctement sur son bus interne (bus LEN). L'absence de clignotement de la diode électroluminescente verte indique un problème de câblage du bus LEN.

### 3.4 - Raccordements du Connect Touch

Les connexions sont situées en bas du régulateur principal.

- La régulation permet des protocoles de communication tels que LEN, un protocole propriétaire, Modbus ou BACnet.
- Il est possible d'activer et de désactiver les résistances de fin de ligne dans le menu Système (voir section 5.6).
- Un port Ethernet permet également une communication TCP/IP ou une connexion GTB (Gestion technique du bâtiment).

| 24VAC<br>J4<br>+ G | LEN<br>J6<br>- G + | PROPRIETAR<br>PROTOCOL<br>J7<br>- G + | 7<br>J8<br>-G+ | MODBUS<br>J10<br>- G + | USB<br>J9 | eth0<br>ETH<br>J5 |
|--------------------|--------------------|---------------------------------------|----------------|------------------------|-----------|-------------------|
|                    |                    |                                       |                |                        |           |                   |

### 3.5 - Capteurs de pression

La régulation met en œuvre trois types de capteurs de pression : basse pression, haute pression et pression de l'eau. Le capteur de pression d'eau n'est utilisé que par les unités équipées du module hydraulique.

- Capteur de pression de refoulement (type haute pression) Ce capteur mesure la pression de refoulement du circuit. Il est utilisé pour contrôler la pression de condensation ou le délestage des hautes pressions. Le capteur de pression de refoulement est fixé sur le conduit de refoulement du circuit.
- Capteurs de pression d'aspiration (type basse pression) Ce capteur mesure la pression d'aspiration du circuit. Il est utilisé pour contrôler l'EXV et la pression d'évaporation (en mode chauffage) ainsi que pour surveiller que la pression d'aspiration est maintenue en toute sécurité à l'intérieur de l'enveloppe de fonctionnement du compresseur. Le capteur de pression d'aspiration est situé sur le conduit d'aspiration de chaque circuit.
- Capteur de pression de l'économiseur (type haute pression)

Ce capteur mesure la pression intermédiaire entre les capteurs de pression d'aspiration et de refoulement. Il sert à la régulation de l'économiseur EXV. Il est monté sur l'échangeur à plaques côté économiseur.

### Capteur de pression d'eau

En option (module hydraulique), ce capteur sert à surveiller la pression d'eau. La pompe est protégée contre la cavitation (pression faible à l'entrée de la pompe).

### 3.6 - Sondes de température

Les sondes de température mesurent constamment la température des différents composants de l'unité, veillant ainsi au bon fonctionnement du système.

 Sondes de température de l'eau à l'entrée et à la sortie de l'échangeur thermique à eau
 Les sondes de température de l'eau d'entrée et de sortie de

l'échangeur à eau servent à la régulation de la capacité et à la sécurité. Ces sondes de température d'eau sont installées à l'entrée et à la sortie.

Sondes de température d'aspiration

Les sondes de température d'aspiration mesurent la température sur la ligne d'entrée du compresseur pour assurer une gestion correcte de la régulation de puissance.

- Sonde de température d'aspiration de l'économiseur Cette sonde sert à la régulation de l'EXV de l'économiseur. Elle mesure la température du gaz présent dans l'échangeur à plaques côté économiseur avant son entrée dans le port de l'économiseur du compresseur.
- Sonde de température extérieure

Cette sonde mesure la température ambiante extérieure, utilisée pour déterminer le régime été (voir section 6.6.3) ou calculer le point de contrôle, à condition que le décalage soit basé sur la lecture de cette température (voir section 6.5.2).

Sondes de température de dégivrage

Ces sondes servent à déterminer la fin du cycle de dégivrage sur un circuit donné. Les unités à deux ventilateurs comportent deux sondes de dégivrage, une sur chaque ventilateur.

 Sonde de température de l'eau chaude sanitaire (option)
 Cette sonde sert à mesurer la température du ballon d'eau et réguler la demande de chauffage.

### Sondes d'eau maître/esclave (en option)

Ces sondes mesurent la température d'eau commune dans le cas d'un système maître/esclave. Elles sont installées uniquement sur les installations maître/esclave.

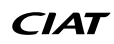

### 3.7 - Actionneurs

### Détendeur électronique

Le détendeur électronique (EXV) sert à ajuster le flux de fluide frigorigène. La précision de contrôle du piston permet un régulation précise du débit du réfrigérant et de la surchauffe.

### Vanne 4 voies

Cette vanne sert à faire passer l'unité en mode dégivrage lorsque cela est nécessaire (voir section 6.8).

### Contrôleur de débit

Pour les unités sans pompe interne, un contrôleur de débit est monté pour garantir que le débit minimal requis pour le fonctionnement et la protection du système est maintenu. Si le détecteur de débit tombe en panne, l'alerte arrête l'unité.

### Pompe à eau (en option)

Le régulateur peut piloter une pompe externe d'échangeur à eau. Voir section 6.4.

### Chaudière (option)

La chaudière est activée lorsque les conditions de fonctionnement ne permettent pas un chauffage thermodynamique ou que l'unité est arrêtée en raison de la détection d'une panne. En cas de défaut de l'unité en mode chauffage, cette sortie permet de démarrer et d'arrêter une chaudière.

### Réchauffeurs électriques

Les réchauffeurs électriques sont utilisés normalement comme corps de chauffe supplémentaire en mode chauffage.

### 3.8 - Raccordements des borniers

Des raccordements sont disponibles sur les borniers utilisateur et peuvent varier en fonction des options sélectionnées. Le tableau suivant récapitule les raccordements sur le bornier utilisateur.

### IMPORTANT : Certains contacts peuvent n'être accessibles que lorsque l'unité fonctionne en mode à distance.

| Description                                       | Carte     | Connecteur   | Remarques                                                                                                    |
|---------------------------------------------------|-----------|--------------|----------------------------------------------------------------------------------------------------|
| Bouton marche/arrêt                               | SIOB/CIOB | DI-01, 32-33 | Utilisée pour contrôler la commande marche/arrêt (mode à distance uniquement)<br>ouvert = l'unité est arrêtée<br>fermé = chauffage autorisé                                                                                          |
| Contact du point de consigne                      | SIOB/CIOB | DI-02, 65-66 | Lorsque l'unité est en mode à distance, le contact sec sert à déterminer le point de consigne<br>actif (voir section 6.5.1) :<br>ouvert = la consigne de chauffage 1 est utilisée<br>fermé = la consigne de chauffage 2 est utilisée |
| Contact de limitation de la puissance             | SIOB/CIOB | DI-03, 73-74 | Sert à contrôler la limite de demande :<br>ouvert = 100 % de la puissance peut être utilisé, aucune limitation de puissance n'est appliquée<br>fermé = limitation de puissance appliquée (voir section 6.3)                          |
| Contrôleur de débit / Contact<br>d'asservissement | SIOB/CIOB | DI-05, 34-35 | Sert à commander le fonctionnement de la pompe et de l'unité :<br>ouvert = la pompe continue de fonctionner<br>fermé = la pompe est arrêtée (l'unité n'est pas autorisée à démarrer)                                                 |
| Contact de demande d'ECS à partir<br>du ballon    | SIOB/CIOB | DI-06, 63-64 | Sert à commander la boucle d'eau chaude sanitaire en cas d'option ECS :<br>ouvert = ECS désactivée<br>fermé = ECS autorisée                                                                                                    |
| Relais de fonctionnement                          | SIOB/CIOB | DO-05, 37-38 | Utilisée pour signaler un état de fonctionnement (au moins un démarrage de compresseur)                                                                                                    |
| Relais d'alarme                                   | SIOB/CIOB | DO-06, 30-31 | Utilisé pour signaler une alarme :<br>ouvert = inactif (aucune alarme active)<br>fermé = alarme(s) active                                                                                                    |
| Étage de chauffage électrique 1 ou chaudière      | AUX1      | DO-01, 51-52 | Sert à commander l'étage 1 de chauffage électrique ou la chaudière :<br>ouvert = résistance électrique ou chaudière non active<br>fermé = résistance électrique ou chaudière active                                                  |
| Étage Chauffage élec 2                            | AUX1      | DO-02, 53-54 | Sert à commander l'étage 2 de chauffage électrique :<br>ouvert = sortie inactive, fermé = sortie active                                                                                                    |
| Étage Chauffage élec 3                            | AUX1      | DO-03, 55-56 | Sert à commander l'étage 3 de chauffage électrique :<br>ouvert = sortie inactive, fermé = sortie active                                                                                                    |
| Étage Chauffage élec 4                            | AUX1      | DO-04, 57-58 | Sert à commander l'étage 4 de chauffage électrique :<br>ouvert = sortie inactive, fermé = sortie active                                                                                                    |

REMARQUE : Prière de se reporter au schéma électrique pour plus d'informations sur l'identification des bornes électriques.

### 3.9 - Câblage RS-485 (meilleures pratiques)

Pour les ports RS-485, un des câbles suivants peut être utilisé :

- Pour une communication par protocole propriétaire ou Modbus de plus de 300 m ou dans un environnement soumis à des perturbations avec un variateur de fréquence (VFD), il est recommandé d'utiliser un câble à deux paires torsadées. Par exemple, un Belden 3106A ou un Alpha Wire 6454.
- Pour les applications où la longueur du câble est inférieure ou égale à 300 m et sans variateur de fréquence (VFD), il est possible d'utiliser des solutions de câblage économiques, telles qu'un Belden 8772.

À noter que le « + » et le « - » désignent les signaux de communication provenant de la même paire torsadée.

La masse du signal peut être un fil unique ou une paire torsadée, à raccorder à la broche « C » du connecteur J10 (Modbus RTU) ou du connecteur J7 (protocole propriétaire). Ce fil est nécessaire afin que tous les nœuds sur le bus partagent une connexion de terre de référence commune.

En cas d'utilisation d'un blindage, le câble blindé doit faire l'objet d'une terminaison appropriée et être raccordé le plus près possible UNIQUEMENT d'une extrémité de la mise à la terre du châssis (régulateurs 4,3 pouces).

### 3.9.1 - Câblage RS-485 : régulateur 4,3"

Les schémas suivants présentent des modèles de câblage RS-485 pour les régulateurs 4,3".

Le premier schéma de câblage constitue la meilleure option (RECOMMANDÉ), mais le deuxième ou le troisième câblages peuvent aussi être utilisés.

### 3.9.2 - RS-485 : configuration en guirlande

L'illustration suivante présente un câble 3 fils approprié avec un blindage dans une configuration en guirlande.

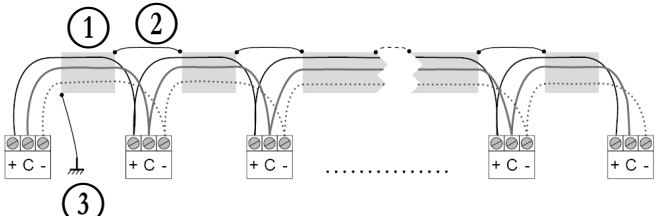

### Légende

Blindage
 Continuité du blindage

Continuité du blindage

3 Raccordement du blindage à la terre en un point unique

Résistance de fin de ligne : la terminaison est nécessaire uniquement en cas d'utilisation d'un bus à très haut débit sur de longues distances.

Le débit du bus et la distance du câble déterminent la terminaison nécessaire. Elle vise à équilibrer le bus, afin de limiter au maximum la réflexion potentielle induite par des signaux rapides et l'inductance du câblage.

À un débit de 9600 bauds, la terminaison aura peu d'incidence voire aucune sur le bus.

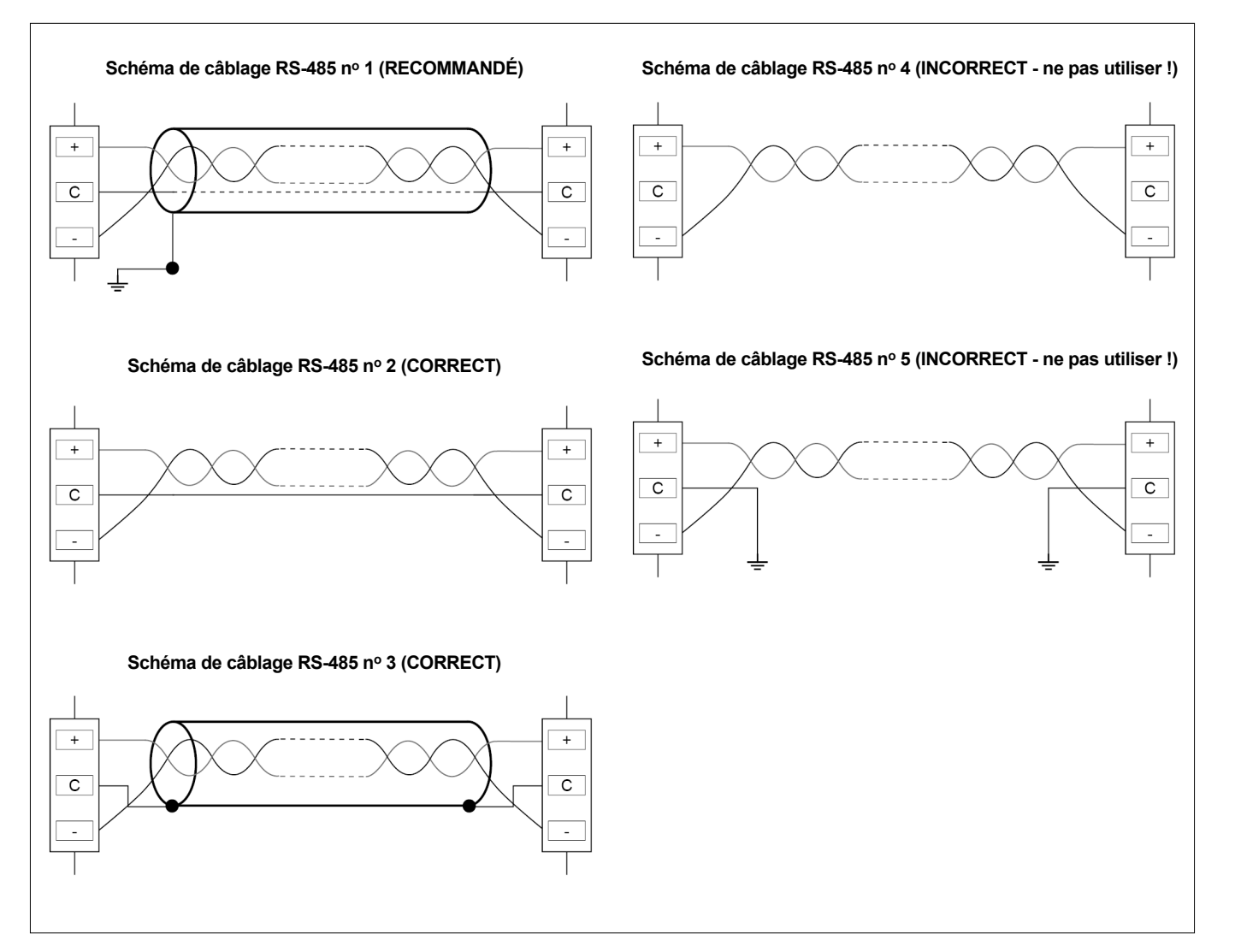

### 4.1 - Écran tactile

CONNECT TOUCH est un écran couleur tactile 4,3" avec affichage rapide des alarmes, état de fonctionnement en cours de l'unité, etc. Il permet de se connecter à Internet et prend en charge la personnalisation des langues (paramètres de la régulation affichés dans la langue sélectionnée par l'utilisateur).

- Lorsque l'écran tactile reste inutilisé un certain temps, l'écran devient noir. Néanmoins, la régulation est toujours active et le mode de fonctionnement demeure inchangé. Appuyer n'importe où sur l'écran pour afficher l'écran d'accueil.
- Il est recommandé d'utiliser un stylet pour naviguer via l'écran tactile.

### 4.2 - Écran d'accueil (vue synoptique)

L'écran d'accueil est le point de départ dans la commande du régulateur. C'est également le premier écran qui s'affiche au démarrage de l'interface utilisateur.

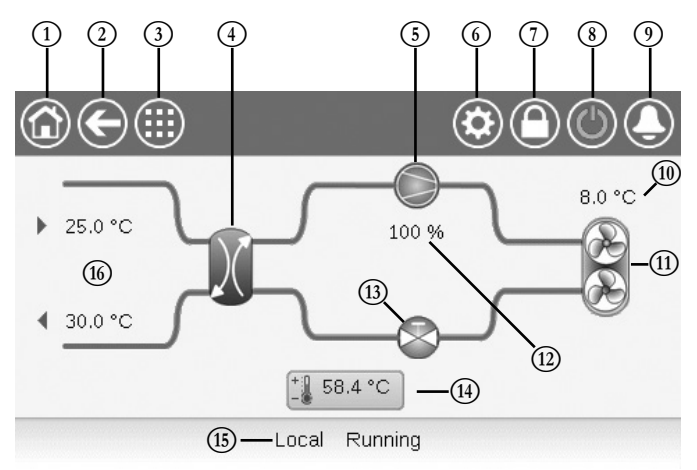

- Touche Accueil
   Touche Retour
- 3 Touche du menu principal
- Échangeur de chaleur
- (5) Compresseur
- Menu Système

(7)

- Touche d'ouverture de session
- (accès restreint aux menus)(8) Touche Marche/Arrêt
- 9 Touche d'alarme
- 10 T°ext (Température de l'air extérieur)(1) Ventilateurs du condenseur
- Ventilateurs du cor
   Capacité de l'unité
- (12) Capacite de l'unit
   (13) Détendeur (EXV)
- Beichdeur (EXV)
   Point de consigne
- (15) État de l'unité
- (16) Sortie et Entrée d'eau (condenseur)

### 4.3 - Fenêtre d'informations

La barre d'état située sur la partie inférieure de l'écran affiche des messages importants relatifs aux actions en cours de l'utilisateur.

| MESSAGE                                 | ÉTAT                                                                                                    |
|-----------------------------------------|----------------------------------------------------------------------------------------------------|
| SUCCÈS                                  | S'affiche lorsque l'action demandée est exécutée.                                                           |
| ERREUR DE<br>COMMUNICATION<br>INTERNE ! | S'affiche lorsque l'application principale ne fonctionne pas.                                               |
| FORÇAGE SUP.<br>ACTIF!                  | S'affiche lorsque le régulateur rejette la commande<br>« Forcer » (applicable uniquement aux menus d'état). |
| ACCÈS REFUSÉ !                          | S'affiche lors d'une tentative d'action non autorisée au<br>niveau d'accès en cours.                        |

### 4.4 - Calibrage de l'écran

Le calibrage de l'écran a pour but de s'assurer que le logiciel réagit correctement à une pression de chacune des icônes dans l'interface utilisateur.

### Pour calibrer l'écran :

- 1. Appuyer sur un endroit quelconque de l'écran et y maintenir le doigt.
- 2. Le processus de calibrage démarre.
- 3. Suivre les instructions affichées à l'écran :
  - « Touch the target in (...) screen corner » (« Toucher la cible dans le coin (...) de l'écran »)

Calibrating Touch Screen

Touch the target in upper-left screen corner

### 4.5 - Messages d'avertissement

Les messages d'avertissement servent à informer l'utilisateur de l'apparition d'un problème et de l'impossibilité de réaliser correctement l'action demandée.

### Échec de connexion

Si un mot de passe erroné est saisi, le message suivant s'affiche :

« The password entered does not match any stored passwords » (Le mot de passe saisi ne correspond à aucun mot de passe stocké)

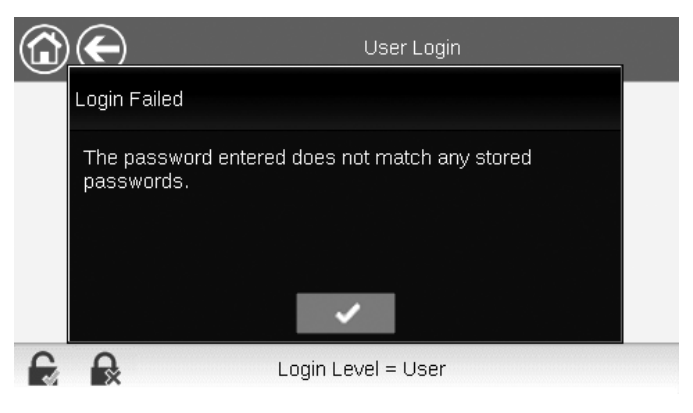

Appuyer sur **OK** et saisir le mot de passe correct (voir section 5.7).

### 4.6 - Enregistrement des modifications

Lorsqu'un paramètre a été modifié mais n'a pas été enregistré à l'aide de la touche **Enregistrer**, le message d'avertissement suivant s'affiche :

« Your recent changes haven't been saved (...) » (Vos changements n'ont pas été enregistrés (...))

|   | $\langle \!\!\!\!\!\!\!\!\!\!\!\!\!\!\!\!\!\!\!\!\!\!\!\!\!\!\!\!\!\!\!\!\!\!\!\!$ | OCCPC01S                         | - Schedule                  |                       |   |
|---|------------------------------------------------------------------------------------|----------------------------------|-----------------------------|-----------------------|---|
| P | Warning                                                                            |                                  |                             |                       |   |
|   | Your recent chai<br>continue. Click C                                              | nges haven't b<br>Cancel to stay | een saved.<br>in current so | Click OK to<br>creen. |   |
| Ð | Ex.                                                                                |                                  |                             | 1/8                   | ¥ |

- Appuyer sur **OK** pour continuer sans enregistrer la modification.
- Appuyer sur Annuler pour revenir à l'écran en cours et enregistrer la modification avec la touche Enregistrer.

# 4 - INTERFACE UTILISATEUR : PRÉSENTATION

### 4.7 - Touches de menus

| <b>T</b>   | Description                                                                                                    | <b>T</b>                                                                        | Description                                                                                         |
|------------|----------------------------------------------------------------------------------------------------|---------------------------------------------------------------------------------|----------------------------------------------------------------------------------------------------|
| Touche     | Description                                                                                                    | Toucne                                                                          | Description                                                                                         |
|            | Écran d'accueil : appuyer sur la touche pour accéder à l'écran d'accueil.                                                                                                    |                                                                                 | Touche de connexion : appuyer sur la touche pour se<br>connecter à un niveau d'accès spécifique.    |
| ${igodot}$ | Écran précédent : appuyer sur la touche pour revenir à l'écran précédent.                                                                                                    | $\textcircled{\baselinetwidth}{\textcircled{\baselinetwidth}{\baselinetwidth}}$ | Touche de déconnexion : appuyer sur la touche pour se déconnecter.                                  |
|            | Menu principal : appuyer sur la touche pour accéder au menu principal.                                                                                                    |                                                                                 | <b>Touche Enregistrer :</b> appuyer sur la touche pour enregistrer la modification.                 |
|            | Menu Système : appuyer sur la touche pour accéder au menu Système.                                                                                                    |                                                                                 | <b>Touche Annuler :</b> appuyer sur la touche pour annuler la modification.                         |
|            | Menu Ouverture de session utilisateur : sert à se<br>connecter au régulateur pour accéder un niveau de<br>configuration supérieur.                                                      | 4.                                                                              | <b>Touche Forcer :</b> appuyer sur la touche pour forcer le paramètre.                              |
|            | L'utilisateur n'est pas connecté.                                                                                                    | ·                                                                               | Touche de suppression du forçage : appuyer sur<br>la touche pour supprimer le forçage du paramètre. |
|            | Niveau d'accès utilisateur                                                                                                    |                                                                                 | <b>Touche Haut :</b> appuyer sur la touche pour faire défiler l'écran vers le haut.                 |
|            | Menu Marche/Arrêt : sert à commander le mode de<br>régulation de l'unité.                                                                                                    |                                                                                 | <b>Touche Bas :</b> appuyer sur la touche pour faire défiler l'écran vers le bas.                   |
|            | L'unité est arrêtée.                                                                                                    | ~                                                                               | <b>Touche Valider :</b> appuyer sur la touche pour confirmer la modification.                       |
|            | L'unité est en cours de fonctionnement.                                                                                                    | ×                                                                               | <b>Touche Annuler :</b> appuyer sur la touche pour annuler la modification.                         |
|            | Menu Alarmes : appuyer sur la touche pour accéder au menu Alarmes.                                                                                                    | 66.                                                                             | <b>Touche de tendances :</b> appuyer sur la touche pour afficher les courbes de tendance.           |
|            | Aucune alarme active sur l'unité                                                                                                    | Q.                                                                              | Touche de zoom avant : appuyer sur la touche pour agrandir la vue.                                  |
|            | Icône clignotante : alarme partielle (un circuit<br>affecté par l'alarme existante) ou Alerte<br>(aucune action entreprise sur l'unité)<br>Icône fixe : alarme(s) active(s) sur l'unité | Q.                                                                              | Touche de zoom arrière : appuyer sur la touche pour<br>étendre la vue.                              |
|            |                                                                                                    | $\triangleleft \! \! \triangleleft$                                             | Touche gauche : appuyer sur la touche pour déplacer la vue vers la gauche.                          |

4.8 - Autres touches

DD

normale.

Touche de retour rapide : appuyer sur la touche pour déplacer la vue vers la gauche plus rapidement que la normale.

Touche droite : appuyer sur la touche pour déplacer la vue vers la droite.

Touche de défilement rapide : appuyer sur la touche pour déplacer la vue vers la droite plus rapidement que la

# 5 - INTERFACE UTILISATEUR : STRUCTURE DU MENU

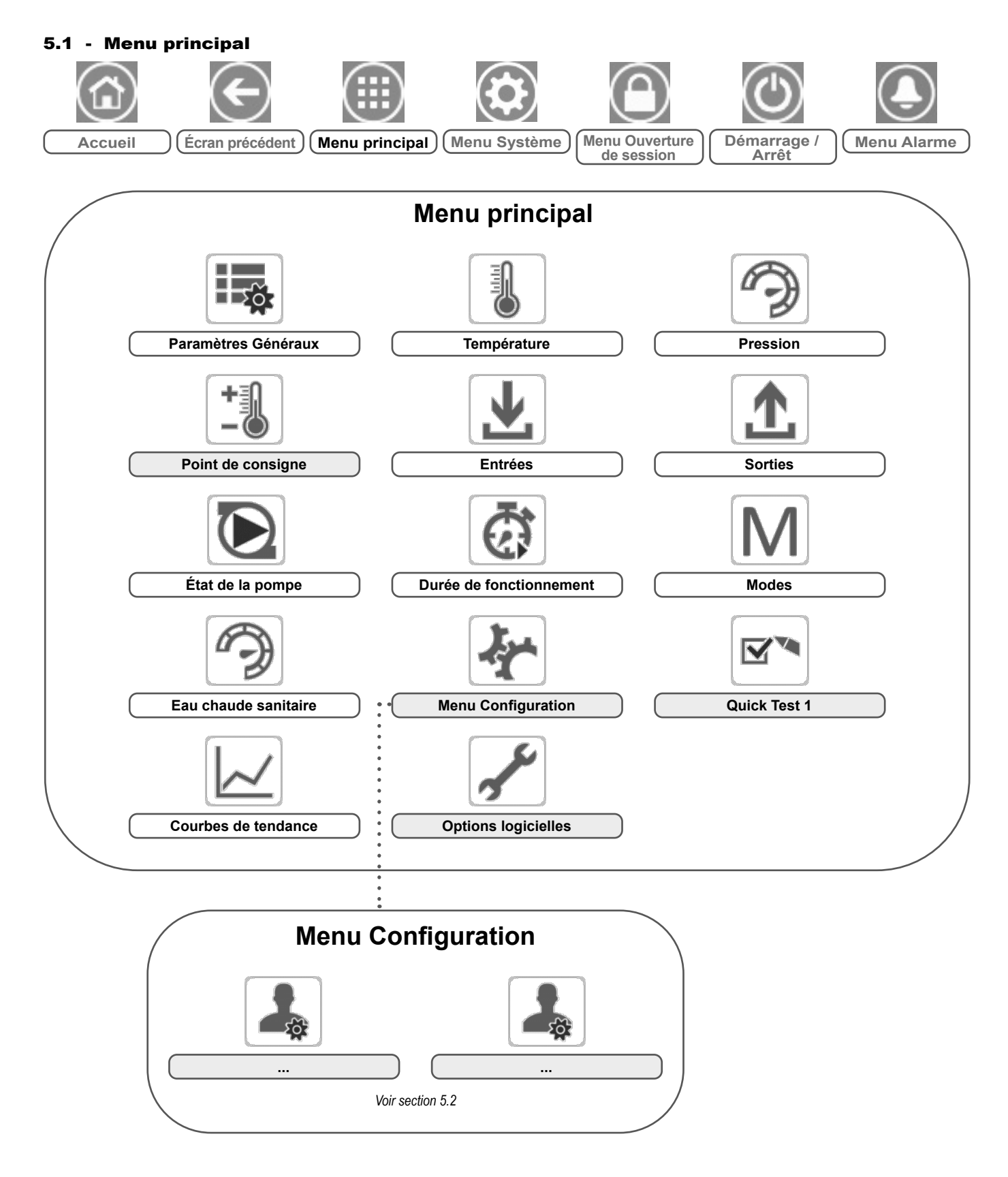

Légende :

Accès de base (sans mot de passe) Mot de passe utilisateur requis Le menu principal donne accès aux principaux paramètres de régulation, notamment les paramètres généraux, l'état des entrées et des sorties, etc.

Pour accéder au menu, appuyer sur la touche **Menu principal** dans la partie supérieure gauche de l'écran synoptique.

Les paramètres spécifiques de l'unité sont accessibles en appuyant sur l'Icône correspondant à la catégorie désirée.

REMARQUE : Le menu Courbes de tendance s'affiche sous la forme d'un graphique. Pour plus d'informations sur les courbes de tendance, voir la section 6.15

ATTENTION : Il est possible que des paramètres indiqués dans ces tableaux ne puissent être configurés sur certaines unités spécifiques, qui n'incluent pas de fonctions supplémentaires.

# GENUNIT – Paramètres généraux

| N٥ | Nom      | Etat                        | Unité    | Texte affiché*           | Description                                                                                                    |
|----|----------|-----------------------------|----------|--------------------------|----------------------------------------------------------------------------------------------------|
| 1  | CTRL_TYP | 0 à 2                       | -        | 0=Local 1=Net 2=Distance | Mode de fonctionnement : 0 = Local, 1 = Réseau,<br>2 = À distance                                                                                                    |
| 2  | STATUS   | ххх                         | -        | Etat Unité en Marche     | État de fonctionnement de l'unité : 0 = Arrêté, 1 = En marche,<br>2 = En arrêt, 3 = Retard, 4 = Transport, 5 = Prêt, 6 = Forçage,<br>7 = Dégivrage, 8 = Lancer test, 9 = Test                                                      |
| 3  | min_left | -                           | min      | Temps Restant av Démar   | Temps Restant av Demar                                                                                                    |
| 4  | SP_SEL   | 0 à 2                       | -        | Sélection consigne       | Sélection consigne                                                                                                    |
| 5  |          |                             |          | 0=Auto 1=Spt1 2=Spt2     | 0 = Auto, 1 = Point consigne 1, 2 = Point consigne 2                                                                                                    |
| 6  | SP_OCC   | non/oui                     | -        | Consigne Occupée ?       | Consigne Mode Occupé?                                                                                                    |
| 7  | CHIL_S_S | désactivé/activé            | -        | Net.: Cmd Commande M/A   | Démarrage/arrêt par le réseau : lorsque l'unité est en mode Réseau,<br>la commande marche/arrêt peut être forcée                                                                                                    |
| 8  | CHIL_OCC | non/oui                     | -        | Net.: Commande Occupé    | Programmation horaire de l'unité via le réseau : lorsque l'unité est en<br>mode Réseau, il est possible d'utiliser la valeur forcée au lieu de l'état réel<br>d'occupation                                                         |
| 9  | CAP_T    | 0 à 100                     | %        | Capacité Totale en %     | Puissance totale de l'unité                                                                                                    |
| 10 | DEM_LIM  | 0 à 100                     | %        | Valeur Limit Capacité    | Valeur limite de puissance active : lorsque l'unité est en mode Réseau, la limite<br>utilisée est la valeur la plus faible entre l'état du contact de limite externe et le<br>point de consigne de l'interrupteur de fin de course |
| 11 | SP       | -                           | °C/°F    | Consigne Courante        | Point de consigne en cours                                                                                                    |
| 12 | CTRL_PNT | 26,7 à 65,0<br>80,0 à 149,0 | °C<br>°F | Point de Contrôle        | Point de contrôle : température de l'eau que l'unité doit produire                                                                                                    |
| 13 | CTRL_WT  | -                           | °C/°F    | Temp. d'Eau Contrôlée    | Régulation de la température de l'eau                                                                                                    |
| 14 | EMSTOP   | désactivé/activé            | -        | Arrêt d'Urgence          | Arrêt d'urgence                                                                                                    |
| 15 | ALM      | XXX                         | -        | Alarme                   | État de l'alarme                                                                                                    |

\* Dépend de la langue sélectionnée (le français par défaut).

# TEMP – Température

| N٥ | Nom      | État | Unité | Texte affiché*          | Description                                                                                                    |
|----|----------|------|-------|-------------------------|----------------------------------------------------------------------------------------------------|
| 1  | EWT      | -    | °C/°F | Entree d'Eau Echangeur  | Température d'entrée d'eau : utilisée pour la régulation de la<br>puissance                                                                                                    |
| 2  | LWT      | -    | °C/°F | FC Temp Sortie Eau      | Température de sortie d'eau : utilisée pour la régulation de la<br>puissance                                                                                                    |
| 3  | OAT      | -    | °C/°F | Temperature Exterieure  | Température de l'air extérieur : sert à déterminer plusieurs<br>mécanismes de régulation tels que le passage entre chauffage et<br>refroidissement, le fonctionnement de l'élément de chauffage pour<br>échangeur à eau ou le cycle de dégivrage |
| 4  | CHWSTEMP | -    | °C/°F | Temp. Maitre/Esclave    | Température maître/esclave                                                                                                    |
| 5  | SCT_A    | -    | °C/°F | Temp Sat Condensation   | Température saturée de condensation                                                                                                    |
| 6  | SST_A    | -    | °C/°F | Evaporation Principale  | Température saturée d'aspiration                                                                                                    |
| 7  | SUCT_A   | -    | °C/°F | Aspiration Principale   | Température d'aspiration du gaz                                                                                                    |
| 8  | ECO_SST  | -    | °C/°F | Evaporation Economiseur | Température saturée d'aspiration de l'économiseur                                                                                                    |
| 9  | ECO_SUCT | -    | °C/°F | Aspiration Economiseur  | Température d'aspiration du gaz à l'économiseur                                                                                                    |
| 10 | DEFRT_A  | -    | °C/°F | Temp. Dégivrage Cir A   | Température de dégivrage 1 – sonde branchée sur le premier ventilateur                                                                                                    |
| 11 | DEFRT_2  | -    | °C/°F | Temp Dégivrage Cir B    | Température de dégivrage 2 – sonde branchée sur le deuxième ventilateur (uniquement pour la taille d'unité 200, 300)                                                                                                    |
| 12 | DHW_TT   | -    | °C/°F | Temperature Tank d'ECS  | Température du ballon d'eau chaude sanitaire                                                                                                    |

\* Dépend de la langue sélectionnée (le français par défaut).

# PRESSURE – Pression

P

| N٥ | Nom      | État | Unité   | Texte affiché*         | Description                            |
|----|----------|------|---------|------------------------|----------------------------------------|
| 1  | DP_A     | -    | kPa/PSI | Pression Refoulement   | Pression de refoulement du compresseur |
| 2  | SP_A     | -    | kPa/PSI | Aspiration Principale  | Pression d'aspiration du compresseur   |
| 3  | ECO_SP_A | -    | kPa/PSI | Aspiration Economiseur | Pression d'aspiration de l'économiseur |
| 4  |          |      |         |                        |                                        |
| 5  |          |      |         | Module Hydro. Integre  | Module hydraulique interne             |
| 6  | W_P_IN   | -    | kPa/PSI | PressureOutlet         | Pression d'entrée de l'eau             |

\* Dépend de la langue sélectionnée (le français par défaut).

# SETPOINT – Point de consigne

| N٥ | Nom      | État                        | Par défaut    | Unité    | Texte affiché*           | Description                                                                                   |
|----|----------|-----------------------------|---------------|----------|--------------------------|-----------------------------------------------------------------------------------------------|
| 1  | hsp1     | 26,7 à 65,0<br>80,0 à 149,0 | 65.0<br>149.0 | ℃<br>°F  | Consigne Chaud 1         | Consigne de chauffage 1 (utilisée pendant les périodes<br>d'occupation)                       |
| 2  | hsp2     | 26,7 à 65,0<br>80,0 à 149,0 | 65.0<br>149.0 | ℃<br>°F  | Consigne Chaud 2         | Consigne de chauffage 2 (utilisée pendant les périodes d'absence)                             |
| 3  | hramp_sp | 0,1 à 1,1<br>0,2 à 2,0      | 0.5<br>1.0    | °C<br>°F | Rampe de Montée en Chaud | Point de consigne de la montée en charge (ampleur du<br>changement de température par minute) |
| 4  | lim_sp1  | 0 à 100                     | 100           | %        | Consigne Limitation P    | Point de consigne utilisé pour la limitation de puissance                                     |

\* Dépend de la langue sélectionnée (le français par défaut).

# INPUTS – Entrées

| N٥ | Nom      | État          | Unité | Texte affiché*          | Description                                                                             |
|----|----------|---------------|-------|-------------------------|-----------------------------------------------------------------------------------------|
| 1  | ONOFF_SW | ouvrir/fermer | -     | Contact M/A à Distance  | Contact M/A à Distance                                                                  |
| 2  | SETP_SW  | ouvrir/fermer | -     | Contact Distance Consig | Contact point de consigne à distance :<br>ouvert = consigne 1<br>fermé = consigne 2     |
| 3  | LIM_SW   | ouvrir/fermer | -     | Contact Limit Puiss     | Contact de limitation de la demande                                                     |
| 4  | LIM_ANAL | -             | mA    | Limite Entrée Analog    | Entrée analogique limite 4-20 mA                                                        |
| 5  | FLOW_SW  | ouvrir/fermer | -     | Contact Debit d'Eau     | Contrôleur de débit de l'échangeur à eau                                                |
| 6  | HP_SW_A  | ouvrir/fermer | -     | HP Switch Circuit A     | Pressostat haute pression, circuit A                                                    |
| 7  | DHW_REQ  | ouvrir/fermer | -     | Entree Requete Tank ECS | Demande du ballon d'eau chaude sanitaire                                                |
| 8  | FDBK_A1  | ouvrir/fermer | -     | Retour Sécurité CPA1    | Retour de sécurité du compresseur A1<br>(contact ouvert = le compresseur est à l'arrêt) |
| 9  | FDBK_A2  | ouvrir/fermer | -     | Retour Sécurité CPA2    | Retour de sécurité du compresseur A2<br>(contact ouvert = le compresseur est à l'arrêt) |

\* Dépend de la langue sélectionnée (le français par défaut).

# **OUTPUTS** – Sorties

| N٥ | Nom      | État         | Unité | Texte affiché*           | Description                                                                                                    |
|----|----------|--------------|-------|--------------------------|----------------------------------------------------------------------------------------------------|
| 1  | CP_A1    | arrêt/marche | -     | Sortie Compresseur A1    | État du compresseur A1                                                                                                    |
| 2  | CP_A2    | arrêt/marche | -     | Sortie Compresseur A2    | État du compresseur A2                                                                                                    |
| 3  | FAN_A1LS | arrêt/marche | -     | Sortie Ventil A1LS       | État du ventil. A1 basse vitesse                                                                                                    |
| 4  | FAN_A1HS | arrêt/marche | -     | Sortie Ventil A1HS       | État du ventil. A1 haute vitesse                                                                                                    |
| 5  | FAN_A2LS | arrêt/marche | -     | Sortie Ventil A2LS       | État du ventil. A2 basse vitesse                                                                                                    |
| 6  | FAN_A2HS | arrêt/marche | -     | Sortie Ventil A2HS       | État du ventil. A2 haute vitesse                                                                                                    |
| 7  | EXV_A    | -            | %     | Position EXV principale  | Position du détendeur principal                                                                                                    |
| 8  | EXV_ECO  | -            | %     | Position EXV Economiseur | Position du détendeur de l'économiseur                                                                                                    |
| 9  | EV_VALV1 | arrêt/marche | -     | Vanne isolation ECO/CPA1 | Vanne d'isolement de l'économiseur / du compresseur A1                                                                                                |
| 10 | EV_VALV2 | arrêt/marche | -     | Vanne isolation ECO/CPA2 | Vanne d'isolement de l'économiseur / du compresseur A2                                                                                                |
| 11 | RV_A     | arrêt/marche | -     | Sortie Vanne 4 Voies A   | Vanne de réfrigérant à 4 voies, circuit A : utilisée pour gérer<br>le fonctionnement du refroidissement / chauffage / dégivrage<br>(pompes à chaleur) |
| 12 | EXCH_HTR | arrêt/marche | -     | Rechauffeurs Echangeurs  | État du réchauffeur de l'échangeur (sert à protéger l'échangeur<br>à eau contre le gel en cas de T°ext basse)                                         |
| 13 | BOILER   | arrêt/marche | -     | Commande Chaudière       | Commande chaudière                                                                                                    |
| 14 | EHS_STEP | 0 à 4        | -     | Nb Etages Chauffage Elec | Étage de chauffage électrique                                                                                                    |
| 15 | PUMP_1   | arrêt/marche | -     | Sortie Pompe 1           | Sortie pompe 1 (pompe interne)                                                                                                    |

# OUTPUTS – Sorties (suite)

| N٥ | Nom      | État         | Unité | Texte affiché*           | Description                      |
|----|----------|--------------|-------|--------------------------|----------------------------------|
| 16 | PUMP_EXT | 0 à 10       | V     | Sortie Pompe externe     | Sortie pompe externe             |
| 17 | ALARM    | arrêt/marche | -     | Etat Relais Alarme       | État du relais alarme            |
| 18 | RUNNING  | arrêt/marche | -     | Etat Relais Marche Unité | État du relais de fonctionnement |
| 19 | DHW_3WV  | arrêt/marche | -     | Vanne Eau Domestique     | Vanne d'eau chaude sanitaire     |

\* Dépend de la langue sélectionnée (le français par défaut).

# **PUMPSTAT** – État pompe

| N٥ | Nom      | État    | Unité | Texte affiché*          | Description                          |
|----|----------|---------|-------|-------------------------|--------------------------------------|
| 1  |          |         |       | ETAT POMPE VARIATEUR    | État du variateur de la pompe        |
| 2  | drvp_pct | -       | %     | Pourcentage Varia Pompe | Pourcentage du variateur de la pompe |
| 3  | drvp_pwr | -       | kW    | Puissance Varia Pompe   | Puissance du variateur de la pompe   |
| 4  | drvp_i   | -       | A     | Intensite Varia Pompe   | Intensité du variateur de la pompe   |
| 5  | drvp_ver | -       | -     | Version Varia Pompe     | Version du variateur de la pompe     |
| 6  |          |         |       | ETAT POMPE 0-10V        | État pompe 0-10 V                    |
| 7  | PUMP_EXT | 0 à 100 | %     | Sortie Pompe externe    | Sortie pompe externe                 |

\* Dépend de la langue sélectionnée (le français par défaut).

## RUNTIME – Durée de fonctionnement

| N٥ | Nom      | État | Unité | Texte affiché*           | Description                              |
|----|----------|------|-------|--------------------------|------------------------------------------|
| 1  | hr_mach  | -    | heure | Heures Fonct Machine     | Heures de fonctionnement de la machine   |
| 2  | st_mach  | -    | -     | Nb Demarrages Unité      | Nb Démarrages de la machine              |
| 3  | hr_cp_a1 | -    | heure | Heures Fonct Comp A1     | Heures de fonctionnement, compresseur A1 |
| 4  | st_cp_a1 | -    | -     | Nb Demarrages CP A1      | Nombre de démarrages, compresseur A1     |
| 5  | hr_cp_a2 | -    | heure | Heures Fonc. Comp. A2    | Heures de fonctionnement, compresseur A2 |
| 6  | st_cp_a2 | -    | -     | Demarrages comp. A2      | Nombre de démarrages, compresseur A2     |
| 7  | hr_fana1 | -    | heure | Heures fonc. Ventil #1 A | Heures de fonctionnement, ventilateur 1  |
| 8  | hr_fana2 | -    | heure | Heures fonc. Ventil #2 A | Heures de fonctionnement, ventilateur 2  |
| 9  | hr_pump1 | -    | heure | Tps Utilisation Pompe 1  | Heures de fonctionnement, pompe à eau    |

\* Dépend de la langue sélectionnée (le français par défaut).

# MODES - Modes

| N٥ | Nom      | État    | Unité | Texte affiché*           | Description                                                                                                    |
|----|----------|---------|-------|--------------------------|----------------------------------------------------------------------------------------------------|
| 1  | m_limit  | non/oui | -     | Limitation Active        | Limite de demande active                                                                                                    |
| 2  | m_ramp   | non/oui | -     | Rampe de Charge Active   | Rampe de montée active                                                                                                    |
| 3  | m_cooler | non/oui | -     | Réchauffeur évap actif   | Réchauffeur de l'échangeur actif                                                                                                    |
| 4  | m_leadla | non/oui | -     | Maître/Esclave Actif     | Maître/Esclave actif                                                                                                    |
| 5  | m_heater | non/oui | -     | Chauffage Elec Actif     | Chauffage électrique actif                                                                                                    |
| 6  | m_boiler | non/oui | -     | Chaudiere Active         | Chaudière active                                                                                                    |
| 7  | m_summer | non/oui | -     | Ete                      | Mode été actif                                                                                                    |
| 8  | m_dhw    | non/oui | -     | ECS Active               | Mode ECS actif                                                                                                    |
| 9  | m_defr_a | non/oui | -     | Dégivrage Actif          | Mode dégivrage actif                                                                                                    |
| 10 | m_spedfr | non/oui | -     | Dégivrage Spécial Actif  | Mode dégivrage sans inversion de cycle actif                                                                                                    |
| 11 | m_sst_a  | non/oui | -     | Basse temp.aspi.         | Protection contre la basse température d'aspiration active<br>(il est impossible d'augmenter la puissance de l'unité)                                          |
| 12 | m_dgt_a  | non/oui | -     | Sortie Enveloppe Comp.   | Protection de l'enveloppe du compresseur active<br>(l'unité n'est pas autorisée à démarrer si la température de l'eau<br>est en dehors de la plage de valeurs) |
| 13 | m_hp_a   | non/oui | -     | Protection HautePression | Forçage haute pression actif                                                                                                    |
| 14 | m_sh_a   | non/oui | -     | Basse Surchauffe         | La protection surchauffe faible est active (l'unité ne démarrera pas)                                                                                          |

\* Dépend de la langue sélectionnée (le français par défaut).

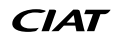

| ľ  | DHW_S    |                                |          |                         |                                                                                                    |
|----|----------|--------------------------------|----------|-------------------------|----------------------------------------------------------------------------------------------------|
| N٥ | Nom      | État                           | Unité    | Texte affiché*          | Description                                                                                                    |
| 1  | dhw_mode | 0 à 2                          | -        | Mode                    | Mode                                                                                                    |
| 2  |          |                                |          | 0=SHC, 1=DHW, 2=AntiLeg | 0 = Régulation du chauffage d'ambiance (SHC)<br>1 = Eau chaude sanitaire (ECS)<br>2 = Mode anti-légionnelles                                      |
| 3  | dhw_dem  | non/oui                        | -        | Demande DHW             | Demande ECS                                                                                                    |
| 4  | dhw_ovr  | -1 à 100                       | -        | Override ECS            | Forçage ECS                                                                                                    |
| 5  | dhw_time | -                              | min      | Temps actuel en DHW     | Durée actuelle de fonctionnement en ECS                                                                                                    |
| 6  | shc_time | -                              | min      | Temps actuel en SHC     | Durée actuelle de fonctionnement en mode SHC                                                                                                    |
| 7  | sum_mode | non/oui                        | -        | Ete                     | Oui = Régime été actif<br>Non = Régime été inactif                                                                                                |
| 8  | ctrl_pnt | -                              | °C/°F    | Point de Contrôle       | Point de contrôle en cours                                                                                                    |
| 9  | DHW_TT   | -40,0 à 115,0<br>-40,0 à 239,0 | °C<br>°F | Temperature Tank d'ECS  | Température de ballon d'ECS                                                                                                    |
| 10 | DHW_REQ  | ouvrir/fermer                  | -        | Entree DWH Requis       | Entrée demande ECS<br>(utilisée lorsque le capteur de température d'eau dans le ballon<br>n'est pas disponible)                                   |
| 11 | dhw_vlv  | ouvrir/fermer                  | -        | Vanne Eau Domestique    | Sortie vanne ECS                                                                                                    |
| 12 | leg_hour | -                              | heure    | Heure Dernier Antileg   | Nombre d'heures écoulées depuis le début de la session<br>anti-légionnelles (le programme ne peut pas être activé plus<br>d'une fois en 6 heures) |

\* Dépend de la langue sélectionnée (le français par défaut).

### QCK\_TST1 – Quick Test 1

| N٥ | Nom      | État         | Par défaut | Unité | Texte affiché*           | Description                                                                                                    |
|----|----------|--------------|------------|-------|--------------------------|----------------------------------------------------------------------------------------------------|
|    |          |              |            |       |                          | Ce paramètre permet d'activer la fonctionnalité Quick Test<br>(Activation Quick Test = oui)                                                                     |
| 1  | QCK_TEST | non/oui      | non        | -     | Quick Test Autorisé      | Avec Quick Test activé : forcer un paramètre spécifique donné dans ce<br>tableau permet à l'utilisateur de vérifier si le composant se comporte<br>correctement |
| 2  | Q_F_A1LS | arrêt/marche | arrêt      | -     | Etage Ventil. Cir A1LS   | Sortie Niveau du ventilateur A1 à faible vitesse, circuit A                                                                                                    |
| 3  | Q_F_A1HS | arrêt/marche | arrêt      | -     | Etage Ventil. Cir A1HS   | Sortie Niveau du ventilateur A1 à grande vitesse, circuit A                                                                                                    |
| 4  | Q_F_A2LS | arrêt/marche | arrêt      | -     | Etage Ventil. Cir A2LS   | Sortie Niveau du ventilateur A2 à faible vitesse, circuit A                                                                                                    |
| 5  | Q_F_A2HS | arrêt/marche | arrêt      | -     | Etage Ventil. Cir A2HS   | Sortie Niveau du ventilateur A2 à grande vitesse, circuit A                                                                                                    |
| 6  | Q_EXV_A  | 0 à 100      | 0          | %     | Position EXV principale  | Position du détendeur principal                                                                                                    |
| 7  | Q_EXVECO | 0 à 100      | 0          | %     | Position EXV Economiseur | Position du détendeur de l'économiseur                                                                                                    |
| 8  | Q_VALV1  | arrêt/marche | arrêt      | -     | Vanne isolation ECO/CPA1 | Vanne d'isolement ECO/CPA1                                                                                                    |
| 9  | Q_VALV2  | arrêt/marche | arrêt      | -     | Vanne isolation ECO/CPA2 | Vanne d'isolement ECO/CPA2                                                                                                    |
| 10 | Q_RV_A   | arrêt/marche | arrêt      | -     | Vanne 4 voies            | Vanne 4 voies réfrigérant                                                                                                    |
| 11 | Q_HEAT_A | arrêt/marche | arrêt      | -     | Rechauffeurs Echangeurs  | Réchauffeurs des échangeurs                                                                                                    |
| 12 | Q_BOILER | arrêt/marche | arrêt      | -     | Commande Chaudière       | Commande Chaudière                                                                                                    |
| 13 | Q_EHS_ST | 0 à 4        | 0          | -     | Nb Etages Chauffage Elec | Commande de chauffage électrique (le nombre d'étages de chauffage<br>électrique dépend de la configuration usine)                                               |
| 14 | Q_DHWVLV | arrêt/marche | arrêt      | -     | Vanne Eau Domestique     | Vanne d'eau chaude sanitaire                                                                                                    |
| 15 | Q_PUMP1  | 0à2          | 0          | -     | Sortie Pompe 1           | Sortie pompe 1                                                                                                    |
| 16 | Q_VPUMP1 | 0 à 100      | 0          | %     | Pompe Variable 1         | Pompe variable 1                                                                                                    |
| 17 | Q_ALARM  | arrêt/marche | arrêt      | -     | Etat Relais Alarme       | État du relais d'alarme                                                                                                    |
| 18 | Q_RUN    | arrêt/marche | arrêt      | -     | Etat Relais Marche Unité | État du relais de servitude                                                                                                    |

\* Dépend de la langue sélectionnée (le français par défaut).

IMPORTANT : Pour activer la fonctionnalité Quick Test, l'unité doit être arrêtée (mode Arrêt local).

### Courbes de tendance

| N٥ | Nom        | État | Unité | Texte affiché* | Description                                    |
|----|------------|------|-------|----------------|------------------------------------------------|
| 1  | TEMP_LWT   | -    | °C/°F | -              | Température de sortie d'eau                    |
| 2  | TEMP_EWT   | -    | °C/°F | -              | Température d'entrée d'eau                     |
| 3  | TEMP_SCT_A | -    | °C/°F | -              | Température saturée d'aspiration, circuit A    |
| 4  | TEMP_SST_A | -    | °C/°F | -              | Température saturée d'aspiration, circuit B    |
| 5  | TEMP_SCT_B | -    | °C/°F | -              | Température saturée de condensation, circuit A |
| 6  | TEMP_SST_B | -    | °C/°F | -              | Température saturée de condensation, circuit B |

\* Dépend de la langue sélectionnée (le français par défaut).

# OPT\_STA – Options logiciel

| N٥ | Nom     | État    | Unité | Texte affiché*  | Description                                                                                                    |
|----|---------|---------|-------|-----------------|----------------------------------------------------------------------------------------------------|
| 1  | opt149  | non/oui | -     | OPT149: BACnet  | Si ce paramètre est réglé sur « oui », l'option BACnet, qui nécessite<br>une clé logicielle, est activée (voir aussi section 6.10) |
| 2  | opt149B | non/oui | -     | OPT149B: Modbus | L'option Modbus est fournie de série et elle ne nécessite pas de clé<br>d'activation logicielle (voir également section 6.11)      |

\* Dépend de la langue sélectionnée (le français par défaut).

# **5 - INTERFACE UTILISATEUR : STRUCTURE DU MENU**

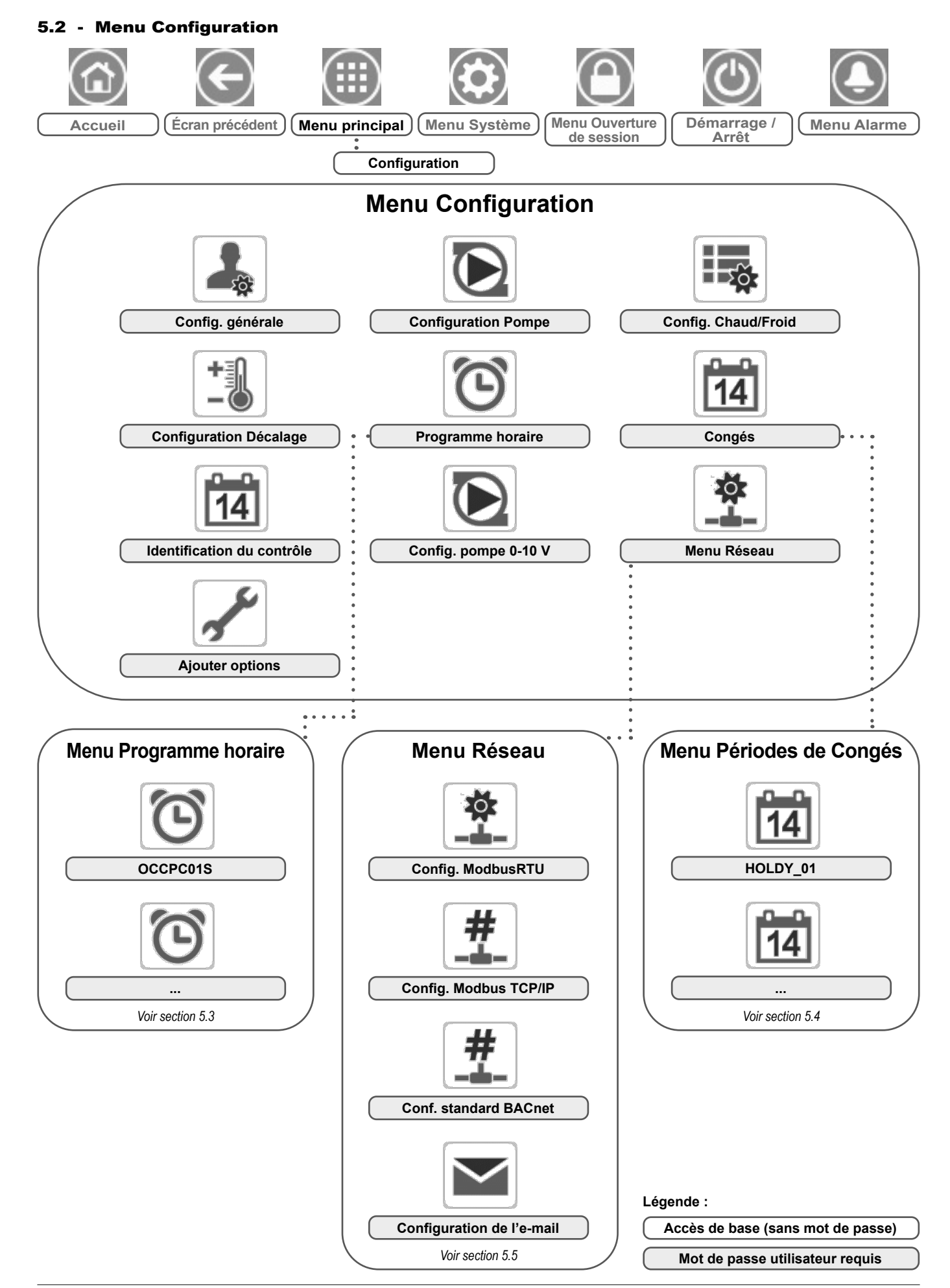

Le menu Configuration donne accès à plusieurs paramètres modifiables par l'utilisateur tels que la configuration de la pompe, le menu des programmes, etc. Le menu Configuration est protégé par un mot de passe.

Pour accéder au menu Configuration, appuyer sur la touche **Menu principal** située dans le coin supérieur gauche de l'écran d'accueil, puis sur le menu Configuration.

Lorsque toutes les modifications nécessaires ont été saisies, appuyer sur la touche **Enregistrer** pour sauvegarder vos modifications ou sur **Annuler** pour quitter cet écran en ignorant les modifications.

# GENCONF – Config. générale

**Forçage de la configuration du système :** il est parfois possible de passer outre à la configuration du système. Noter que les paramètres ne peuvent pas tous faire l'objet d'un forçage.

ATTENTION : Il est possible que des paramètres indiqués dans ces tableaux ne puissent être configurés sur certaines unités spécifiques, qui n'incluent pas de fonctions supplémentaires.

| N٥ | Nom      | État    | Par défaut | Unité | Texte affiché*          | Description                    |
|----|----------|---------|------------|-------|-------------------------|--------------------------------|
| 1  | ramp_sel | non/oui | non        | -     | Sélection Rampe         | Séquence de montée en charge   |
| 2  | off/on_d | 1 à 15  | 1          | min   | Délai Unité de Off à On | Délai entre arrêt et démarrage |

\* Dépend de la langue sélectionnée (le français par défaut).

### PUMPCONF – Configuration pompe

| N٥ | Nom      | État    | Par défaut | Unité | Texte affiché*          | Description                                                |
|----|----------|---------|------------|-------|-------------------------|------------------------------------------------------------|
| 1  | pump_seq | non/oui | non        | -     | Pompe echangeur active  | La pompe de l'échangeur à eau est activée                  |
| 2  | pump_per | non/oui | non        | -     | Protection Degomag Pmpe | Protection anti-blocage des pompes                         |
| 3  | pump_loc | non/oui | oui        | -     | Ctrl Débit si Pmpe Off  | Le débit de l'eau est vérifié lorsque la pompe est arrêtée |

\* Dépend de la langue sélectionnée (le français par défaut).

# HCCONFIG – Config. chauffage/refroidissement

| N٥ | Nom      | État                             | Par défaut     | Unité    | Texte affiché*           | Description                                                                        |
|----|----------|----------------------------------|----------------|----------|--------------------------|------------------------------------------------------------------------------------|
| 1  | hr_sel   | 0à3                              | 1              | -        | Sélect Décalage Chaud    | Sélection Décalage Chaud                                                           |
| 2  |          |                                  |                |          | 0=Aucune, 1=OAT          | 0 = Aucun, 1 = T°ext                                                               |
| 3  |          |                                  |                |          | 2=Delta T, 3=4-20mA      | 2 = Delta T (LWT-EWT)<br>3 = Commande 4-20 mA (sonde de température<br>extérieure) |
| 4  | min_th   | -25,0 à 0,0<br>-13,0 à 32,0      | -20,0<br>-4,0  | °C<br>°F | Seuil Mini OAT Chauffage | Seuil T°ext minimum (utilisé pour commander la protection de l'unité)              |
| 5  | max_th   | -100,0 à 100,0<br>-148,0 à 212,0 | 100.0<br>212.0 | °C<br>°F | Seuil Maxi OAT Chauffage | Seuil T°ext maximum (utilisé pour définir le régime été)                           |
| 6  | boil_th  | -30,0 à 15,0<br>-22,0 à 59,0     | -10,0<br>14.0  | °C<br>°F | Seuil OAT Chaudière      | Seuil T°ext de chaudière                                                           |
| 7  | ehs_th   | -5,0 à 21,1<br>23,0 à 70,0       | 5.0<br>41.0    | °C<br>°F | Seuil OAT Étage Elec     | Seuil T°ext pour étage du chauffage électrique                                     |
| 8  | ehs_back | non/oui                          | non            | -        | Etage Elec 1 en Secours  | Un étage de chauffage électrique en secours                                        |
| 9  | ehs_pull | 0 à 60                           | 0              | min      | Tempo Montee Etage Elec  | Temps de refroidissement des réchauffeurs électriques                              |
| 10 | ehs_defr | non/oui                          | non            | -        | Etage Elec en Dégivrage  | Étage Élec en Dégivrage activé                                                     |

\* Dépend de la langue sélectionnée (le français par défaut).

### RESETCFG - Config. décalage

| -  |          |                              |               |          |                         |                                     |
|----|----------|------------------------------|---------------|----------|-------------------------|-------------------------------------|
| N٥ | Nom      | État                         | Par défaut    | Unité    | Texte affiché*          | Description                         |
| 1  | oathr_no | -20,0 à 51,7<br>-4,0 à 125,0 | -10,0<br>14.0 | °C<br>°F | OAT pas de Décalage     | T°ext, pas de valeur de reset       |
| 2  | oathr_fu | -20,0 à 51,7<br>-4,0 à 125,0 | -20,0<br>-4,0 | °C<br>°F | OAT Décalage Max        | T°ext, valeur de reset maximale     |
| 3  | dt_hr_no | 0 à 51,7<br>0 à 25,0         | 0<br>0        | °C<br>°F | Delta T pas de Décalage | Delta T, pas de valeur de reset     |
| 4  | dt_hr_fu | 0 à 13,9<br>0 à 25,0         | 0<br>0        | °C<br>°F | Delta T Décalage Max    | Delta T, valeur de reset maximale   |
| 5  | l_hr_no  | 0 à 20                       | 0             | mA       | Courant pas de Décalage | Intensité, pas de valeur de reset   |
| 6  | l_hr_fu  | 0 à 20                       | 0             | mA       | Courant Décalage max    | Intensité, valeur de reset maximale |
| 7  | hr_deg   | -30,0 à 30,0<br>-54,0 à 54,0 | 10.0<br>18.0  | °C<br>°F | Valeur Décalage Chaud   | Valeur de reset en mode chaud       |

\* Dépend de la langue sélectionnée (le français par défaut).

### $\boxed{\Xi i}$ CTRLID – Identification de la régulation

| N٥ | État                    | Par défaut | Texte affiché*       | Description                   |
|----|-------------------------|------------|----------------------|-------------------------------|
| 1  | 1-239                   | 1          | Numero d'Element     | Numéro de l'élément           |
| 2  | 0-239                   | 0          | Numéro de Bus        | Numéro de bus                 |
| 3  | 9600 / 19200 /<br>38400 | 9600       | Vitesse de Com       | Vitesse de communication      |
| 4  | -                       | TD         | Description Appareil | Description de l'unité        |
| 5  | -                       | -          | Emplacement          | Description de l'emplacement  |
| 6  | -                       | -          | Version Software     | Version logicielle            |
| 7  | -                       | -          | Numéro de Série      | Numéro de série (adresse MAC) |

\* Dépend de la langue sélectionnée (le français par défaut).

# FLOWCONF – Config. pompe 0-10 V

| N٥ | Nom      | État                     | Par défaut | Unité    | Texte affiché*           | Description                                                                                                    |
|----|----------|--------------------------|------------|----------|--------------------------|----------------------------------------------------------------------------------------------------|
| 1  | logictyp | 0 à 2                    | 0          | -        | Logic: 0=No,1=STEP,2=PID | Type de logique :<br>0 = Aucune pompe externe 0-10 V<br>1 = Pompe externe 0-10 V commandée par logique pas-à-pas<br>2 = Pompe externe 0-10 V commandée par logique PID |
| 2  | minspeed | 0 à 45                   | 10         | %        | Vitesse minimum pompe    | Vitesse de pompe minimale                                                                                                    |
| 3  | maxspeed | 55 à 100                 | 100        | %        | Vitesse maximum pompe    | Vitesse de pompe maximale                                                                                                    |
| 4  | step     | 1 à 20                   | 5          | -        | Pas                      | Palier de vitesse de pompe                                                                                                    |
| 5  | dt_stp   | 2,0 à 20,0<br>3,6 à 36,0 | 5.0<br>9.0 | °C<br>°F | Consigne Delta T Eau     | Consigne sur l'écart de température d'eau                                                                                                    |
| 6  | deadband | 0,5 à 2,0<br>0,9 à 3,6   | 1.0<br>1.8 | °C<br>°F | Bande-morte (Step)       | Bande morte pour la commande pas-à-pas                                                                                                    |
| 7  | dt_kp    | -10 à 10                 | -2         | -        | Gain proportionnel       | Gain proportionnel de la commande PID                                                                                                    |
| 8  | dt_ki    | -10 à 10                 | -0,2       | -        | Gain integral            | Gain intégrateur de la commande PID                                                                                                    |
| 9  | dt_kd    | -10 à 10                 | 0          | -        | Gain derive              | Gain différentiel de la commande PID                                                                                                    |
| 10 | timer    | 1 à 60                   | 10         | s        | Temporisation            | Temporisation de la reprogrammation (délai avant le nouveau calcul –<br>utilisé pour la régulation par logiques pas à pas et PID)                                      |

\* Dépend de la langue sélectionnée (le français par défaut).

# ADD\_OPT – Ajouter options

| N٥ | Texte affiché*                            | Description                                                                                                    |
|----|-------------------------------------------|----------------------------------------------------------------------------------------------------|
| 1  | Adres. MAC                                | Adresse MAC du régulateur : cette adresse MAC est demandée par votre représentant local lors de la<br>commande d'une option protégée par logiciel (voir aussi la section 6.12) |
| 2  | Entrer votre clé d'activation Sofware svp | Clé d'activation logicielle fournie par un technicien de maintenance (voir aussi la section 6.12)                                                                              |
| 3  | Mettre Unité Off                          | L'unité ne doit pas être en fonctionnement lors de l'installation de la clé d'activation logicielle                                                                            |

\* Dépend de la langue sélectionnée (le français par défaut).

**REMARQUE :** Si vous avez besoin d'ajouter une option, veuillez contacter votre représentant de service local.

### 5.3 - Menu Programme horaire

Le menu Programme horaire comprend quatre programmations horaires.

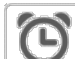

### SCHEDULE – Menu Programme Horaire

| Icône                   | Nom      | Texte affiché*               | Description                               |
|-------------------------|----------|------------------------------|-------------------------------------------|
| $\overline{\mathbf{O}}$ | OCCPC01S | OCCPC01S - Programme Horaire | Programme horaire marche/arrêt de l'unité |
| $\overline{\mathbf{O}}$ | OCCPC02S | OCCPC02S - Programme Horaire | Programme horaire point de consigne       |
| $\odot$                 | OCCPC03S | OCCPC03S - Programme Horaire | Programme horaire eau chaude sanitaire    |
| $\overline{\mathbf{O}}$ | OCCPC04S | OCCPC04S - Programme Horaire | Programme horaire anti-légionelles        |

\* Dépend de la langue sélectionnée (le français par défaut).

IMPORTANT : pour plus d'informations sur le réglage des programmes horaires, voir section 6.13.

### 5.4 - Menu Périodes de Congés

Le menu Périodes de Congés permet à l'utilisateur de définir jusqu'à 16 périodes de congés en saisissant un mois de départ, un jour de départ et une durée.

### HOLIDAY – Menu Périodes de congés

| Icône | Nom      | Texte affiché*     | Description                           |
|-------|----------|--------------------|---------------------------------------|
| 14    | HOLDY_01 | HOLIDAY - HOLDY_01 | Réglage de la période de congés nº 1  |
| 14    |          |                    |                                       |
| 14    | HOLDY_16 | HOLIDAY - HOLDY_16 | Réglage de la période de congés nº 16 |

\* Dépend de la langue sélectionnée (le français par défaut).

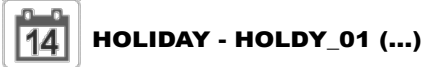

| N° | Nom     | État | Par défaut | Unité | Texte affiché*           | Description              |
|----|---------|------|------------|-------|--------------------------|--------------------------|
| 1  | HOL_MON | 0-12 | 0          | -     | Mois de début des congés | Mois de début de congés  |
| 2  | HOL_DAY | 0-31 | 0          | -     | Jour de début            | Jour de début de congés  |
| 3  | HOL_LEN | 0-99 | 0          | -     | Durée (jours)            | Durée des congés (jours) |

\* Dépend de la langue sélectionnée (le français par défaut).

*IMPORTANT : Pour plus d'informations sur le réglage Périodes de congés, voir section 6.14.* 

### 5.5 - Menu Réseau

Le menu Réseau permet à l'utilisateur de passer le paramètre réseau à BACnet/Modbus et définit les adresses e-mail utilisées pour les notifications d'alarme (voir section 8.3).

**REMARQUE :** Si vous avez besoin d'ajouter une option (BACnet), veuillez contacter votre représentant de service local. L'option Modbus est fournie de série.

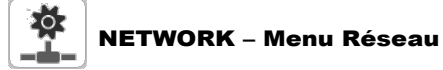

| Icône           | Nom      | Texte affiché*       | Description                 |
|-----------------|----------|----------------------|-----------------------------|
| ₩<br>           | MODBUSRS | Config. ModbusRTU    | Configuration RTU de Modbus |
| #               | MODBUSIP | Config. ModbusTCP/IP | Modbus TCP/IP               |
| #<br>_ <b>_</b> | BACnet   | Paramètres BACnet    | Configuration BACnet        |
|                 | EMAILCFG | Configuration EMail  | Configuration de l'e-mail   |

\* Dépend de la langue sélectionnée (le français par défaut).

| -1 | MOD      | BUSRS – C | onfig. Modbus | RTU   |                          |                              |
|----|----------|-----------|---------------|-------|--------------------------|------------------------------|
| N٥ | Nom      | État      | Par défaut    | Unité | Texte affiché*           | Description                  |
| 1  | modrt_en | non/oui   | non           | -     | RTU Activation Serveur   | Activation Serveur RTU       |
| 2  | ser_UID  | 1 à 247   | 1             | -     | UID Serveur              | UID Serveur                  |
| 3  | metric   | non/oui   | oui           | -     | Unités Métriques         | Unités Métriques             |
| 4  | swap_b   | 0 à 1     | 0             | -     | Inversion Octets         | Inversion Octets             |
| 5  |          |           |               |       | 0 = Big Endian           | 0 = Big Endian               |
| 6  |          |           |               |       | 1 = Little Endian        | 1 = Little Endian            |
| 7  | baudrate | 0 à 2     | 0             | -     | Vitesse de Com.          | Débit en bauds               |
| 8  |          |           |               |       | 0 = 9600                 | 0 = 9600                     |
| 9  |          |           |               |       | 1 = 19200                | 1 = 19200                    |
| 10 |          |           |               |       | 2 = 38400                | 2 = 38400                    |
| 11 | parity   | 0 à 2     | 0             | -     | Parité                   | Parité                       |
| 12 |          |           |               |       | 0 = Pas de Parité        | 0 = Pas de Parité            |
| 13 |          |           |               |       | 1 = Parité Impaire       | 1 = Parité Impaire           |
| 14 |          |           |               |       | 2 = Parité Paire         | 2 = Parité Paire             |
| 17 | stop_bit | 0 à 1     | 0             | -     | Bits de Stop             | Bit d'arrêt                  |
| 18 |          |           |               |       | 0 = 1 Bit de Stop        | 0 = un bit d'arrêt           |
| 19 |          |           |               |       | 1 = Deux Bits de Stop    | 1 = deux bits d'arrêt        |
| 20 | real_typ | 0 à 1     | 1             | -     | Gestion de type Réel     | Gestion du type « réel »     |
| 21 |          |           |               |       | 0 = Float X10            | 0 = Flottant X10             |
| 22 |          |           |               |       | 1 = IEEE 754             | 1 = IEEE 754                 |
| 23 | reg32bit | 0 à 1     | 1             | -     | Valid. Registre 32 bits  | Activer les registres 32 bit |
| 24 |          |           |               |       | 0 = IR/HR in 16 bit mode | 0 = IR/HR en mode 16 bit     |
| 25 |          |           |               |       | 1 = IR/HR en mode 32 bit | 1 = IR/HR en mode 32 bit     |

\* Dépend de la langue sélectionnée (le français par défaut).

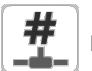

### MODBUSIP - Config. ModbusTCP/IP

| N٥ | Nom      | État      | Par défaut | Unité | Texte affiché*       | Description               |
|----|----------|-----------|------------|-------|----------------------|---------------------------|
| 1  | modip_en | non/oui   | non        | -     | Activ Serveur TCP/IP | Activation serveur TCP/IP |
| 2  | ser_UID  | 1 à 247   | 1          | -     | UID Serveur          | UID Serveur               |
| 3  | port_nbr | 0 à 65535 | 502        | -     | Numéro de port       | Numéro de port            |
| 4  | metric   | non/oui   | oui        | -     | Unités Métriques     | Unités Métriques          |
| 5  | swap_b   | 0 à 1     | 0          | -     | Inversion Octets     | Inversion Octets          |
| 6  |          |           |            |       | 0 = Big Endian       | 0 = Big Endian            |
| 7  |          |           |            |       | 1 = Little Endian    | 1 = Little Endian         |

# # MODBUSIP - Config. ModbusTCP/IP (suite)

| N٥ | Nom      | État    | Par défaut | Unité | Texte affiché*                  | Description                     |  |  |  |
|----|----------|---------|------------|-------|---------------------------------|---------------------------------|--|--|--|
| 8  | real_typ | 0 à 1   | 1          | -     | Gestion de type Réel            | Gestion du type « réel »        |  |  |  |
| 9  |          |         |            |       | 0 = Float X10                   | 0 = Flottant X10                |  |  |  |
| 10 |          |         |            |       | 1 = IEEE 754                    | 1 = IEEE 754                    |  |  |  |
| 11 | reg32bit | 0à1     | 1          | -     | Valid. Registre 32 bits         | Activer les registres 32 bit    |  |  |  |
| 12 |          |         |            |       | 0 = IR/HR in 16 bit mode        | 0 = IR/HR en mode 16 bit        |  |  |  |
| 13 |          |         |            |       | 1 = IR/HR en mode 32 bit        | 1 = IR/HR en mode 32 bit        |  |  |  |
| 14 | conifnam | XXX     | J5         | -     | Nom interface du port IP        | Nom d'interface du port IP      |  |  |  |
| 15 | timeout  | 0 à 600 | 120        | S     | Temporisation communication (s) | Temporisation communication (s) |  |  |  |
| 16 | idle     | 0 à 30  | 10         | S     | Keepalive idle delay(s)         | Maintien des délais d'attente   |  |  |  |
| 17 | intrvl   | 0 à 2   | 1          | S     | Maintien des intervalles        | Maintien des intervalles        |  |  |  |
| 18 | probes   | 0 à 10  | 10         | -     | Maintien du nombre de sondes    | Maintien du nombre de sondes    |  |  |  |

\* Dépend de la langue sélectionnée (le français par défaut).

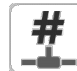

# **BACNET – Paramètres BACnet**

| N٥ | Nom      | État             | Par défaut | Unité | Texte affiché*           | Description                      |
|----|----------|------------------|------------|-------|--------------------------|----------------------------------|
| 1  | bacena   | désactivé/activé | désactivé  | -     | Activation BACnet        | BACnet activé                    |
| 2  | bacunit  | non/oui          | oui        | -     | Unités métriques?        | Unités métriques ?               |
| 3  | network  | 1 à 40000        | 1600       | -     | Réseau                   | Réseau                           |
| 4  | udpport  | 47808 à 47823    | 47808      | -     | Numéro de port UDP       | Numéro de port UDP               |
| 5  | bac_id   | 1 à 4194302      | 1600001    | -     | Device Id manuel         | Identifiant appareil manuel      |
| 6  | auid_opt | désactivé/activé | désactivé  | -     | Option : device ID auto  | Option Identifiant appareil auto |
| 7  | balmena  | désactivé/activé | activé     | -     | rapport d'alarme         | Transmission des alarmes         |
| 8  | mng_occ  | non/oui          | non        | -     | BACnet gère l'Occupation | Gestion de l'occupation BACnet   |
| 9  | conifnam | XXX              | J5         | -     | Nom interface du port IP | Nom d'interface du port IP       |
| 10 |          |                  |            | -     | 0 = J5 / J15             | 0 = J5 / J15                     |
| 11 |          |                  |            | -     | 1 = J16                  | 1 = J16                          |

\* Dépend de la langue sélectionnée (le français par défaut).

### EMAILCFG – Configuration de l'e-mail

| N٥ | Nom      | État      | Par défaut | Unité | Texte affiché*           | Description                                |
|----|----------|-----------|------------|-------|--------------------------|--------------------------------------------|
| 1  | senderP1 | -         | -          | -     | expéditeur email partie1 | E-mail de l'expéditeur, partie identifiant |
| 2  |          |           |            |       | @                        | @                                          |
| 3  | senderP2 | -         | -          | -     | expéditeur email partie1 | E-mail de l'expéditeur, partie identifiant |
| 4  | recip1P1 | -         | -          | -     | reception1 email partie1 | Destinataire 1, partie identifiant         |
| 5  |          |           |            |       | @                        | @                                          |
| 6  | recip1P2 | -         | -          | -     | reception1 email partie2 | Destinataire 1, partie domaine             |
| 7  | recip2P1 | -         | -          | -     | reception2 email partie1 | Destinataire 2, partie identifiant         |
| 8  |          |           |            |       | @                        | @                                          |
| 9  | recip2P2 | -         | -          | -     | reception2 email partie2 | Destinataire 2, partie domaine             |
| 10 | smtpP1   | 0 à 255   | 0          | -     | SMTP IP Adresse Part 1   | Partie 1 Adresse IP SMTP                   |
| 11 | smtpP2   | 0 à 255   | 0          | -     | SMTP IP Adresse Part 2   | Partie 2 Adresse IP SMTP                   |
| 12 | smtpP3   | 0 à 255   | 0          | -     | SMTP IP Adresse Part 3   | Partie 3 Adresse IP SMTP                   |
| 13 | smtpP4   | 0 à 255   | 0          | -     | SMTP IP Adresse Part 4   | Partie 4 Adresse IP SMTP                   |
| 14 | accP1    | -         | -          | -     | Compte Email Partie 1    | Compte e-mail, partie identifiant          |
| 15 |          |           |            |       | @                        | @                                          |
| 16 | accP2    | -         | -          | -     | Compte Email Partie 2    | Compte e-mail, partie domaine              |
| 17 | accPass  | -         | -          | -     | mot de passe compte mail | Mot de passe du compte                     |
| 18 | portNbr  | 0 à 65535 | 25         | -     | Numéro de port           | Numéro de port                             |
| 19 | srvTim   | 0 à 255   | 30         | S     | serveur timeout          | Temps de réponse maximum du serveur        |
| 20 | srvAut   | 0 à 1     | 0          | -     | Serveur d'Authentificat. | Serveur d'authentification                 |

\* Dépend de la langue sélectionnée (le français par défaut).

# 5 - INTERFACE UTILISATEUR : STRUCTURE DU MENU

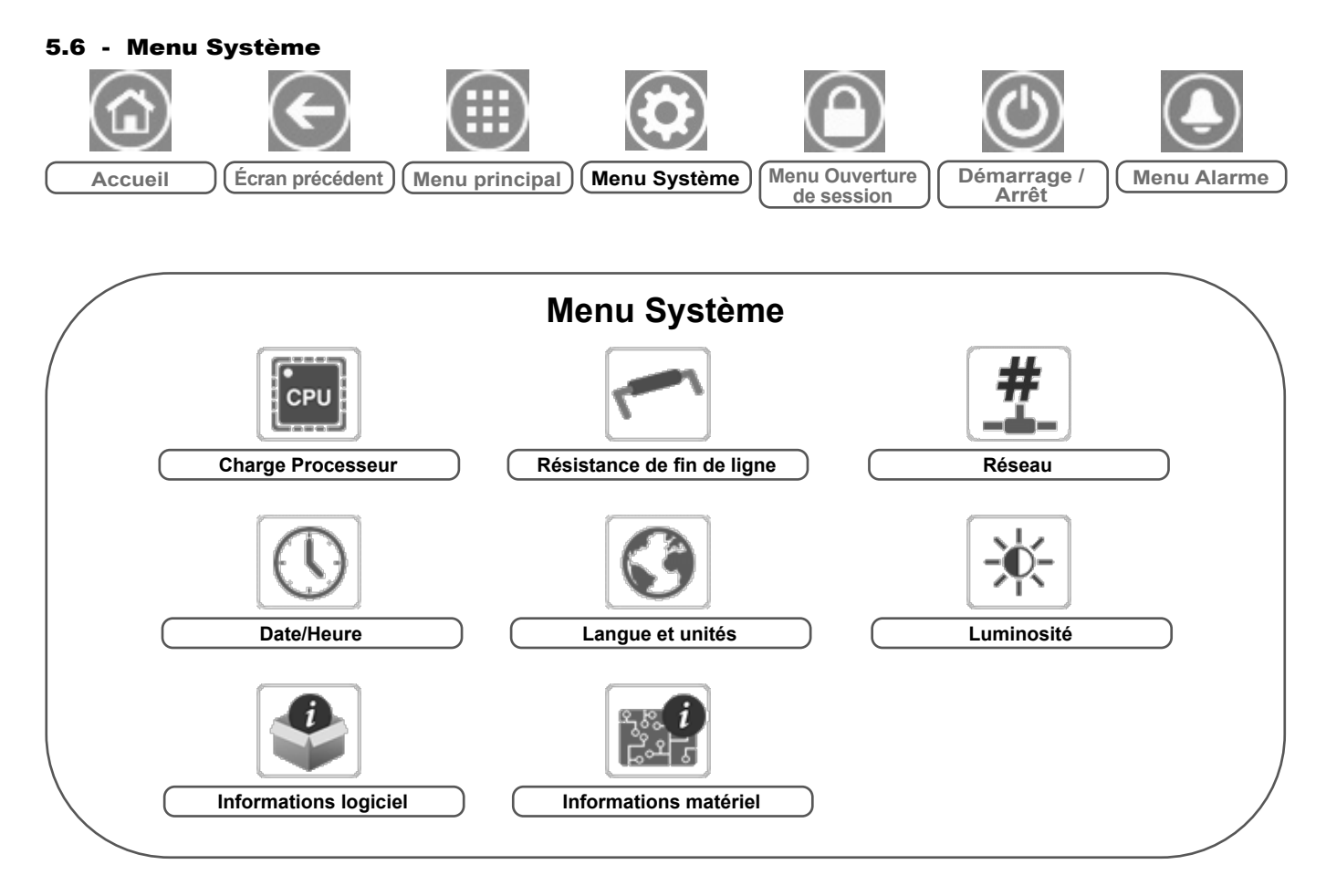

Légende :

Accès de base (sans mot de passe) Mot de passe utilisateur requis

Le menu Système permet à l'utilisateur de consulter des informations relatives au logiciel, au matériel ou au réseau et de modifier certains réglages de l'affichage, notamment la langue, la date et l'heure ou la luminosité.

 Pour accéder au menu Système, appuyer sur la touche Menu Système dans la partie supérieure droite de l'écran d'accueil.

ATTENTION : Il est possible que des paramètres indiqués dans ces tableaux ne puissent être configurés sur certaines unités spécifiques, qui n'incluent pas de fonctions supplémentaires.

# CPU Charge Processeur

| N٥ | État    | Par défaut | Unité | Texte affiché*           | Description                     |
|----|---------|------------|-------|--------------------------|---------------------------------|
| 1  | 0 à 100 | -          | %     | Charge Processeur        | Utilisation du CPU              |
| 2  | 0 à 100 | -          | %     | Utilisat. Mémoire RAM    | Utilisation de la RAM           |
| 3  | 0 à 100 | -          | %     | Utilisati. Mémoire FLASH | Utilisation de la mémoire flash |

\* Dépend de la langue sélectionnée (le français par défaut).

# EOLRES – Résistance de fin de ligne

| N° | État             | Par défaut | Unité | Texte affiché*            | Description                             |
|----|------------------|------------|-------|---------------------------|-----------------------------------------|
| 1  | désactivé/activé | désactivé  | -     | Rés.Fin de Ligne J6 (LEN) | Résistance de fin de ligne J6 (bus LEN) |
| 2  | désactivé/activé | désactivé  | -     | Résis.Fin de Ligne J7     | Résistance de fin de ligne J7           |
| 3  | désactivé/activé | désactivé  | -     | Résis.Fin de Ligne J8     | Résistance de fin de ligne J8           |
| 4  | désactivé/activé | désactivé  | -     | Résis.Fin de Ligne J10    | Résistance de fin de ligne J10 (Modbus) |

\* Dépend de la langue sélectionnée (le français par défaut).

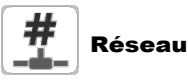

| N٥ | État | Par défaut        | Unité | Texte affiché*                 | Description                                                                                                    |
|----|------|-------------------|-------|--------------------------------|----------------------------------------------------------------------------------------------------|
| 1  |      |                   |       | Interface Réseau IP J5 (eth0): | Interface réseau IP J5 (Ethernet 0) :                                                                                                    |
| 2  | -    | XX:XX:XX:XX:XX:XX | -     | Adres. MAC                     | Adres. MAC                                                                                                    |
| 3  | -    | 169.254.1.1       | -     | Adresse TCP/IP                 | Adresse TCP/IP : Il est possible de modifier l'adresse IP et le masque,<br>mais un redémarrage est obligatoire si Modbus TCP ou BACnet IP est activé<br>(le redémarrage est requis pour appliquer les modifications). |
| 4  | -    | 255.255.255.0     | -     | Masque de sous-réseau          | Masque de sous-réseau                                                                                                    |
| 5  | -    | 169.254.1.3       | -     | Gateway Défaut                 | Passerelle par défaut                                                                                                    |
| 6  | -    | 255.255.0.0       | -     | Masque Gateway                 | Masque de passerelle                                                                                                    |
| 7  | -    | 169.254.1.3       | -     | Domain Name Server (DNS)       | Serveur DNS                                                                                                    |
| 8  | -    | 169.254.1.4       |       |                                |                                                                                                    |

\* Dépend de la langue sélectionnée (le français par défaut).

# () Date/Heure

| N٥ | État                            | Texte affiché*        | Description                                                                                                    |
|----|---------------------------------|-----------------------|----------------------------------------------------------------------------------------------------|
| 1  | marche/arrêt                    | Heures Hiver-Eté      | Activation heure été/hiver                                                                                                    |
| 2  | Temps universel coordonné (UTC) | Lieu                  | Fuseau horaire                                                                                                    |
| 3  | AAAA/MM/JJ, HH:MM:SS            | Date/Heure            | Date et heure en cours (à définir manuellement)                                                                                                    |
| 4  | non/oui                         | Aujourd'hui est Ferié | Informations sur les périodes de congés (lecture seule). Noter que les congés sont définis dans<br>le menu Périodes de congés (voir également section 5.4)        |
| 5  | non/oui                         | Demain est Ferié      | Informations sur la période de congés suivante (lecture seule). Noter que les congés sont<br>définis dans le menu Périodes de congés (voir également section 5.4) |

\* Dépend de la langue sélectionnée (le français par défaut).

# **5 - INTERFACE UTILISATEUR : STRUCTURE DU MENU**

# J Langue et unités

| N٥ | Texte affiché*                    | Description                                                                                                    |
|----|-----------------------------------|----------------------------------------------------------------------------------------------------|
| 1  | (Langues)                         | Langues d'affichage : anglais, espagnol, français, allemand, italien, langue personnalisée.<br>Langue personnalisée (Custom1) : le système de réglage permet aux utilisateurs d'ajouter de nouvelles<br>langues à la régulation. Pour en savoir plus sur la personnalisation des langues, contacter le représentant<br>local du constructeur. Les langues personnalisées ne peuvent être installées que par un représentant<br>de service. |
| 2  | Système de mesure : US Imp/Metric | US Imp = Paramètres affichés dans les unités de mesure du système impérial pour les États-Unis<br>Metric = Paramètres affichés dans les unités du système métrique                                                                                                    |

\* Dépend de la langue sélectionnée (le français par défaut).

# Luminosité

| N٥  | État    | Par défaut | Unité | Texte affiché* | Description           |
|-----|---------|------------|-------|----------------|-----------------------|
| 1   | 0 à 100 | 80         | %     | Luminosité     | Luminosité de l'écran |
| + ( |         |            |       |                |                       |

\* Dépend de la langue sélectionnée (le français par défaut).

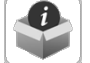

### Informations logiciel

| N٥ | État            | Texte affiché*   | Description                        |
|----|-----------------|------------------|------------------------------------|
| 1  | ECG-SR-20VF1100 | Version Software | Numéro de version du logiciel      |
| 2  | N.NNN.N         | Version SDK      | Numéro de version du SDK           |
| 3  | NN              | Version UI       | Version de l'interface utilisateur |
| 4  | CIAT            | Marque           | Fabricant                          |

\* Dépend de la langue sélectionnée (le français par défaut).

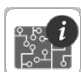

# Informations matériel

| N٥ | État | Texte affiché* | Description                                         |
|----|------|----------------|-----------------------------------------------------|
| 1  | -    | Evolut. Carte  | Variante de la carte                                |
| 2  | -    | Révision Carte | Révision de la carte                                |
| 3  | 43   | Tail. Ecran    | Taille de l'écran en pouces (régulateur 4,3 pouces) |

\* Dépend de la langue sélectionnée (le français par défaut).

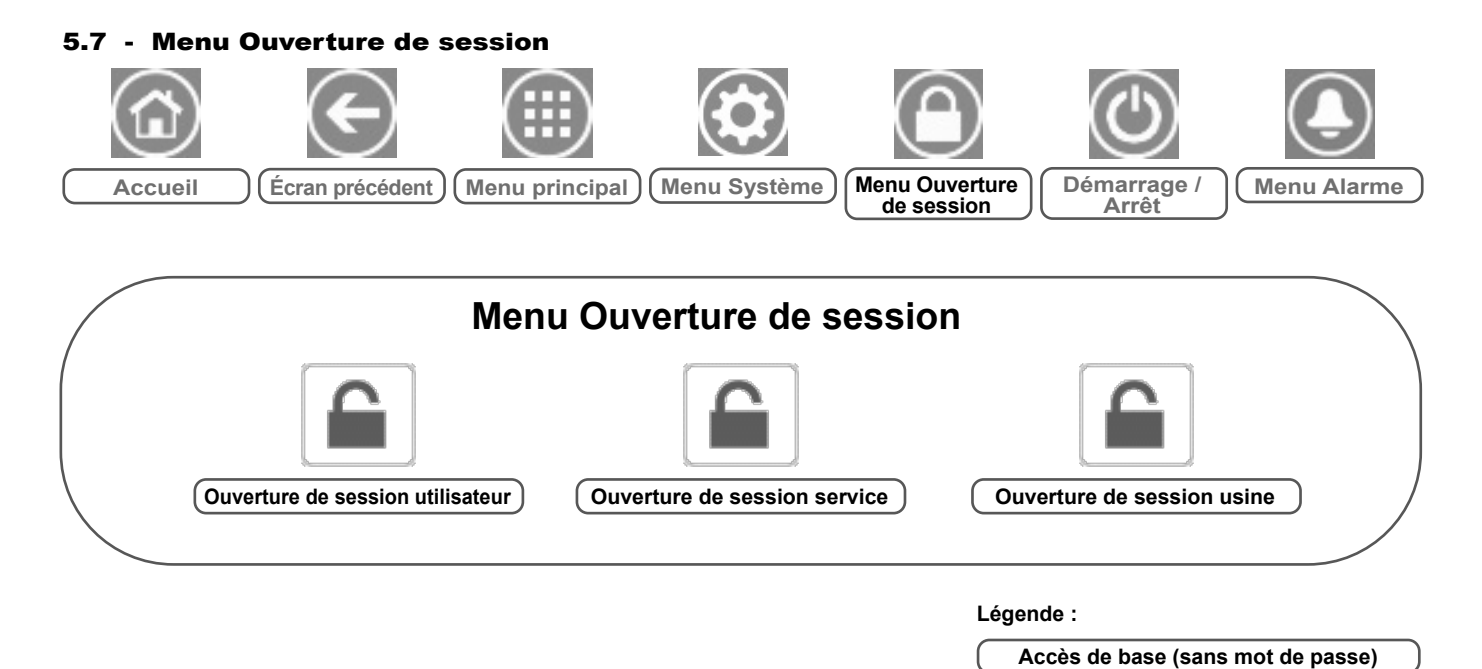

### 5.7.1 - Contrôle d'accès

- Le menu Ouverture de session utilisateur donne accès à trois niveaux d'accès différents : configuration utilisateur, configuration de service et configuration usine.
- Ces niveaux de sécurité multiples permettent de s'assurer que seuls les utilisateurs autorisés peuvent modifier les paramètres critiques de l'unité.
- Le mot de passe ne doit être communiqué qu'aux personnes qualifiées pour gérer l'unité.
- Le menu Configuration n'est accessible que par les utilisateurs ayant ouvert une session (niveau config. utilisateur ou supérieur).

IMPORTANT : Il est vivement recommandé de changer le mot de passe par défaut de l'interface utilisateur pour éviter qu'une personne non autorisée puisse modifier des paramètres.

### 5.7.2 - Ouverture de session utilisateur

Seuls les utilisateurs connectés peuvent accéder aux paramètres configurables de l'unité. Le mot de passe utilisateur par défaut est « 11 ».

### Pour ouvrir une session

- 1. Appuyer sur la touche **Ouverture de session**, puis sélectionner *Ouverture de session utilisateur.*
- 2. Appuyer sur la case Mot de passe.
- 3. Saisir le mot de passe (11) et appuyer sur la touche Valider.

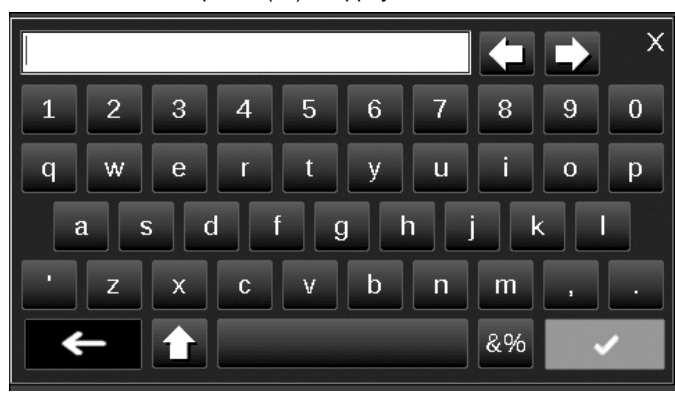

4. Le Gestionnaire de session apparaît.

### 5.7.3 - Mot de passe utilisateur

Le mot de passe de l'utilisateur peut être modifié dans le menu Ouverture de session utilisateur.

Mot de passe utilisateur requis

### Pour changer de mot de passe

1. Appuyer sur la touche **Ouverture de session**, puis sélectionner *Ouverture de session utilisateur.* 

### 2. Appuyer sur la touche Modifier le mot de passe de l'utilisateur.

| Current Password:<br>New Password: |                                                         |
|------------------------------------|---------------------------------------------------------|
| Confirm Password:                  |                                                         |
|                                    | Current Password:<br>New Password:<br>Confirm Password: |

- 3. L'écran Modifier le mot de passe de l'utilisateur s'affiche.
- 4. Veuillez saisir le mot de passe actuel, puis saisir deux fois le nouveau mot de passe.
- Appuyer sur la touche Enregistrer pour confirmer la mise à jour du mot de passe ou la touche Annuler pour quitter l'écran sans appliquer les modifications.

### 5.7.4 - Ouverture de session Service Login et Factory Login

Les menus d'ouverture de session Service Login et Factory Login sont réservés aux techniciens de maintenance et à la chaîne de fabrication. Pour en savoir plus sur le contrôle d'accès avancé, se reporter au manuel de maintenance de la régulation (techniciens de maintenance uniquement).

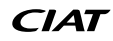

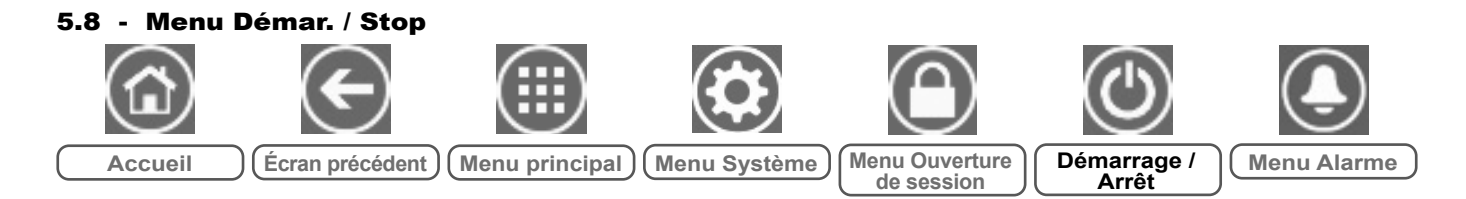

### 5.8.1 - Mode de fonctionnement de l'unité

L'unité étant en mode Arrêt local : pour afficher la liste des modes de fonctionnement et sélectionner le mode requis, appuyer sur la touche **Marche/Arrêt** dans le coin supérieur droit de l'écran synoptique.

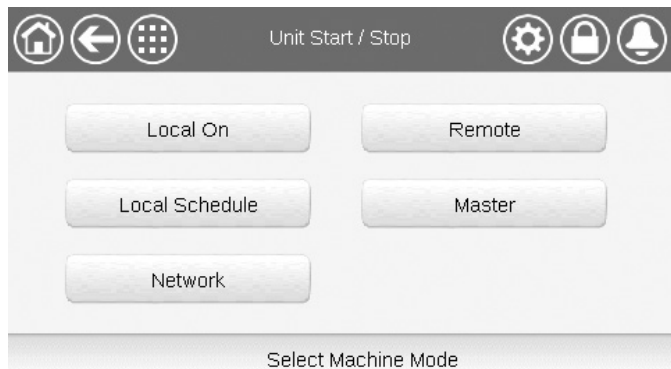

IMPORTANT : En accédant au menu, noter que l'élément sélectionné correspond au dernier mode de fonctionnement utilisé.

| Écran de marche/arrêt de l'unité (modes de fonctionnement) |                                                                                                    |  |  |  |
|------------------------------------------------------------|----------------------------------------------------------------------------------------------------|--|--|--|
| Marche Locale                                              | Marche Locale : l'unité est en mode régulation locale et<br>autorisée à démarrer.                                                         |  |  |  |
| Marche Loc/Prog                                            | Marche Loc/Prog : l'unité est en mode régulation locale et autorisée à démarrer si la période est occupée.                                |  |  |  |
| Réseau                                                     | Réseau : l'unité est régulée par les commandes réseau et autorisée à démarrer si la période est occupée.                                  |  |  |  |
| À distance                                                 | À distance : l'unité est régulée par des commandes externes<br>et autorisée à démarrer si la période est occupée.                         |  |  |  |
| Maître                                                     | Maître : l'unité fonctionne comme maître dans l'ensemble<br>maître/esclave et elle est autorisée à démarrer si la période<br>est occupée. |  |  |  |

### 5.8.2 - Démarrage

### Pour démarrer l'unité

- 1. Appuyer sur la touche Marche/Arrêt.
- 2. Sélectionner le mode Machine requis.
  - Marche Locale
  - Marche Loc/Prog
  - Réseau
  - À distance
  - Maître (La touche Maître s'affiche si le mode Maître/Esclave est activé)
- 3. L'écran d'accueil s'affiche.

### 5.8.3 - Arrêt de l'unité

### Pour arrêter l'unité

- 1. Appuyer sur la touche Marche/Arrêt.
- 2. Confirmer l'arrêt en appuyant sur **Confirmer arrêt** ou l'annuler en appuyant sur la touche **Retour**.

| Unit Start / Stop | <b>\$</b> \$ <b>\$</b> |
|-------------------|------------------------|
| Confirm Stop      |                        |
|                   |                        |

# **5 - INTERFACE UTILISATEUR : STRUCTURE DU MENU**

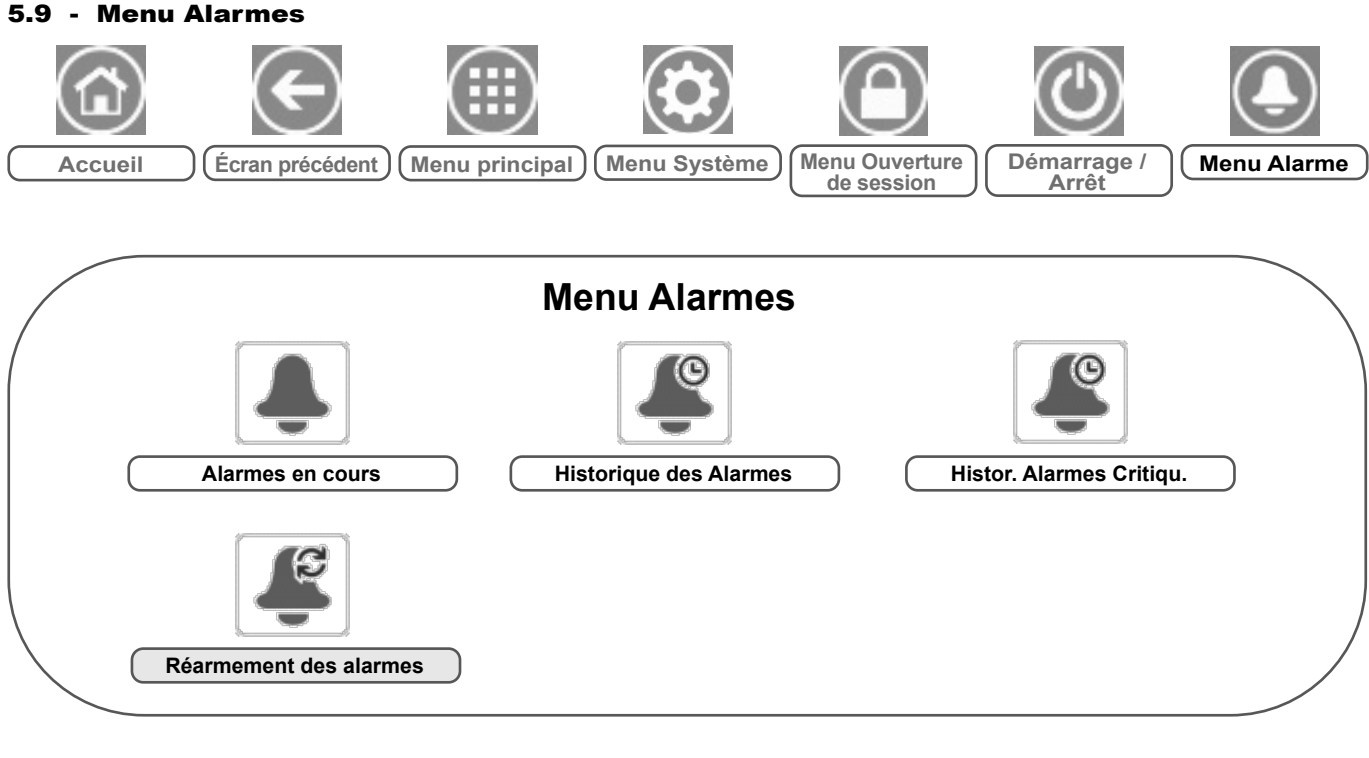

### Légende :

Accès de base (sans mot de passe)

Mot de passe utilisateur requis

Le menu Alarmes permet à l'utilisateur de surveiller les alarmes qui se déclenchent sur l'unité et de réinitialiser celles qui nécessitent une réinitialisation manuelle.

 Pour accéder au menu Alarmes, appuyer sur la touche du menu Alarmes dans la partie supérieure droite de l'écran d'accueil.

### L'historique des alarmes est divisé en deux parties :

- Historique des alarmes, qui affiche les 50 alarmes générales les plus récentes.
- Histor. Alarmes Critiqu., qui affiche jusqu'à 50 alarmes critiques les plus récentes, y compris les alarmes liées à une panne de processus, à une panne de compresseur ou à des variateurs de fréquence.

IMPORTANT : Pour plus d'informations sur les alarmes, se reporter à la section 8.6.

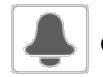

### CUR\_ALM – Alarmes en cours

| N٥ | Nom   | Date       | Heure | Texte de l'alarme                    |
|----|-------|------------|-------|--------------------------------------|
| 1  | Alarm | AAAA/MM/JJ | HH:MM | Texte de l'alarme (voir section 8.6) |
|    | Alarm | AAAA/MM/JJ | HH:MM | Texte de l'alarme (voir section 8.6) |
| 10 | Alarm | AAAA/MM/JJ | HH:MM | Texte de l'alarme (voir section 8.6) |

\* Dépend de la langue sélectionnée (le français par défaut).

# ALMHIST1 – Historique des alarmes

| N٥ | Nom   | Date       | Heure | Texte de l'alarme                    |
|----|-------|------------|-------|--------------------------------------|
| 1  | Alarm | AAAA/MM/JJ | HH:MM | Texte de l'alarme (voir section 8.6) |
|    | Alarm | AAAA/MM/JJ | HH:MM | Texte de l'alarme (voir section 8.6) |
| 50 | Alarm | AAAA/MM/JJ | HH:MM | Texte de l'alarme (voir section 8.6) |

\* Dépend de la langue sélectionnée (le français par défaut).

# e

### ALMHIST2 – Historique des alarmes critiques

| N٥ | Nom   | Date       | Heure | Texte de l'alarme                    |
|----|-------|------------|-------|--------------------------------------|
| 1  | Alarm | AAAA/MM/JJ | HH:MM | Texte de l'alarme (voir section 8.6) |
|    | Alarm | AAAA/MM/JJ | HH:MM | Texte de l'alarme (voir section 8.6) |
| 50 | Alarm | AAAA/MM/JJ | HH:MM | Texte de l'alarme (voir section 8.6) |

\* Dépend de la langue sélectionnée (le français par défaut).

### ALARMRST – Réinitialisation des alarmes

| N٥ | Nom      | État    | Texte affiché*         | Description                                                                                                    |
|----|----------|---------|------------------------|----------------------------------------------------------------------------------------------------|
| 1  | RST_ALM  | non/oui | Reset des Alarmes      | Utiliser pour réinitialiser les alarmes                                                                                                    |
| 2  | ALM      | -       | Etat Alarme            | État de l'alarme :<br>Normal = Pas d'alarme<br>Partiel = Une alarme est présente, mais l'unité continue de fonctionner<br>Arrêt = L'unité s'arrête |
| 3  | alarm_1c | -       | Alarme Courante 1      | Code d'alarme (voir section 8.6)                                                                                                    |
| 4  | alarm_2c | -       | Alarme Courante 2      | Code d'alarme (voir section 8.6)                                                                                                    |
| 5  | alarm_3c | -       | Alarme Courante 3      | Code d'alarme (voir section 8.6)                                                                                                    |
| 6  | alarm_4c | -       | Alarme Courante 4      | Code d'alarme (voir section 8.6)                                                                                                    |
| 7  | alarm_5c | -       | Alarme Courante 5      | Code d'alarme (voir section 8.6)                                                                                                    |
| 8  | alarm_1  | -       | Alarme Courante JBus 1 | Code d'alarme JBus (voir section 8.6)                                                                                                    |
| 9  | alarm_2  | -       | Alarme Courante JBus 2 | Code d'alarme JBus (voir section 8.6)                                                                                                    |
| 10 | alarm_3  | -       | Alarme Courante JBus 3 | Code d'alarme JBus (voir section 8.6)                                                                                                    |
| 11 | alarm_4  | -       | Alarme Courante JBus 4 | Code d'alarme JBus (voir section 8.6)                                                                                                    |
| 12 | alarm_5  | -       | Alarme Courante JBus 5 | Code d'alarme JBus (voir section 8.6)                                                                                                    |

\* Dépend de la langue sélectionnée (le français par défaut).

IMPORTANT : JBus et Modbus : les services d'échange de données offerts par les protocoles Modbus et JBus sont les mêmes, c'est pourquoi les deux termes peuvent être utilisés l'un pour l'autre.

### 6.1 - Régulation marche/arrêt de l'unité

L'état de l'unité est déterminé en fonction de plusieurs facteurs, notamment son type de fonctionnement, ses forçages actifs, ses contacts ouverts, la configuration maître/esclave ou les alarmes déclenchées par les conditions de fonctionnement.

### Le tableau présenté ci-dessous résume le type de contrôle de l'unité [ctrl\_typ] et son état de fonctionnement par rapport aux paramètres suivants :

■ Type de fonctionnement : le type de fonctionnement est sélectionné à l'aide de la touche Marche/Arrêt sur l'interface utilisateur.

| LOFF | Local arrêt     |  |  |
|------|-----------------|--|--|
| L-C  | Marche Locale   |  |  |
| L-SC | Programme local |  |  |
| Rem  | À distance      |  |  |
| Net  | Réseau          |  |  |
| Mast | Unité maître    |  |  |

- Commande de forçage de marche/arrêt [CHIL\_S\_S] : la commande de forçage de marche/arrêt du refroidisseur peut être utilisée pour commander l'état du refroidisseur en mode Réseau.
- Commande réglée sur arrêt : l'unité est arrêtée.
- Commande réglée sur marche : l'unité fonctionne selon le programme horaire 1.
- État du contact marche/arrêt à distance [Onoff\_sw] : l'état du contact marche/arrêt peut être utilisé pour commander l'état du groupe de refroidissement en mode de fonctionnement à distance.
- Type de commande de l'unité maître [ms\_ctrl] : dans une configuration maître/esclave de deux groupes de refroidissement, l'unité maître doit être réglée de manière à être commandée localement, à distance ou par réseau.
- Programmation horaire marche/arrêt [chil\_occ] : état occupé ou inoccupé de l'unité.
- Commande d'arrêt d'urgence du réseau [EMSTOP] : si elle est activée, l'unité s'arrête quel que soit le type de fonctionnement actif.
- Alarme générale : l'unité s'arrête en raison d'une panne.

### 6.2 - Régulation de puissance

La régulation Connect Touch ajuste le nombre de compresseurs actifs pour maintenir la température de l'échangeur à son point de consigne. La précision de cette action dépend de la capacité de la boucle d'eau, du débit et de la charge.

### 6.3 - Limitation de puissance

La fonction de limitation de puissance sert à limiter la consommation électrique de l'unité chaque fois que possible.

# La régulation Connect Touch permet de limiter la puissance de l'unité :

- Par un contact sec contrôlé par l'utilisateur. La puissance de l'unité ne peut jamais dépasser le point de consigne limite du commutateur activé par ce contact. Le point de consigne limite peut être modifié dans le menu POINT DE CONSIGNE.
- En réglant la valeur de DEM\_LIM lorsque l'unité est en mode Réseau.
- Par la limite de l'unité suiveuse fixée par l'unité maître (installation maître/esclave). Si l'unité ne fait pas partie d'une installation maître/ esclave, la valeur limite de l'unité suiveuse est égale à 100 %.

La limite de capacité est exprimée en pourcentage, où une valeur limite de 100 % signifie que l'unité peut fonctionner à sa pleine puissance (aucune limite n'est appliquée).

Exemple : Limitation de la demande commandée par contact (Consigne limit. contact dans le menu Consigne)

| Consigne | limit.contact [lim_sp1]    | Régulation des compresseurs                |
|----------|----------------------------|--------------------------------------------|
| 100 %    | 1 × 2 = 2 compresseurs     | Deux compresseurs peuvent être<br>démarrés |
| 75 %     | 0,75 × 2 = 1,5 compresseur | Un compresseur peut être démarré           |
| 50 %     | 0,5 × 2 = 1 compresseur    | Un compresseur peut être démarré           |
| 25 %     | 0,25 × 2 = 0,5 compresseur | Aucun compresseur ne peut être démarré     |

| Type de fonctionnement actif |        |        |        |        |        |                                    | État du pa                               | ramètre                         |                                      |                              | Résul              | tat                 |                    |
|------------------------------|--------|--------|--------|--------|--------|------------------------------------|------------------------------------------|---------------------------------|--------------------------------------|------------------------------|--------------------|---------------------|--------------------|
| LOFF                         | L-C    | L-SC   | Rem    | Net    | Mast   | Commande<br>marche/arrêt<br>forcée | Contact de<br>marche/arrêt<br>à distance | Type de<br>régulation<br>maître | Programme<br>horaire<br>marche/arrêt | Arrêt<br>d'urgence<br>réseau | Alarme<br>générale | Type de<br>commande | État de<br>l'unité |
| -                            | -      | -      | -      | -      | -      | -                                  | -                                        | -                               | -                                    | activé                       | -                  | -                   | arrêt              |
| -                            | -      | -      | -      | -      | -      | -                                  | -                                        | -                               | -                                    | -                            | oui                | -                   | arrêt              |
| active                       | -      | -      | -      | -      | -      | -                                  | -                                        | -                               | -                                    | -                            | -                  | local               | arrêt              |
| -                            | -      | active | -      | -      | -      | -                                  | -                                        | -                               | inoccupé                             | -                            | -                  | local               | arrêt              |
| -                            | -      | -      | active | -      | -      | -                                  | ouvert                                   | -                               | -                                    | -                            | -                  | à distance          | arrêt              |
| -                            | -      | -      | active | -      | -      | -                                  | -                                        | -                               | inoccupé                             | -                            | -                  | à distance          | arrêt              |
| -                            | -      | -      | -      | active | -      | désactivé                          | -                                        | -                               | -                                    | -                            | -                  | réseau              | arrêt              |
| -                            | -      | -      | -      | active | -      | -                                  | -                                        | -                               | inoccupé                             | -                            | -                  | réseau              | arrêt              |
| -                            | -      | -      | -      | -      | active | -                                  | -                                        | local                           | inoccupé                             | -                            | -                  | local               | arrêt              |
| -                            | -      | -      | -      | -      | active | -                                  | ouvert                                   | à distance                      | -                                    | -                            | -                  | à distance          | arrêt              |
| -                            | -      | -      | -      | -      | active | -                                  | -                                        | à distance                      | inoccupé                             | -                            | -                  | à distance          | arrêt              |
| -                            | -      | -      | -      | -      | active | désactivé                          | -                                        | réseau                          | -                                    | -                            | -                  | réseau              | arrêt              |
| -                            | -      | -      | -      | -      | active | -                                  | -                                        | réseau                          | inoccupé                             | -                            | -                  | réseau              | arrêt              |
| -                            | active | -      | -      | -      | -      | -                                  | -                                        | -                               | -                                    | désactivé                    | non                | local               | marche             |
| -                            | -      | active | -      | -      | -      | -                                  | -                                        | -                               | occupé                               | désactivé                    | non                | local               | marche             |
| -                            | -      | -      | active | -      | -      | -                                  | fermé                                    | -                               | occupé                               | désactivé                    | non                | à distance          | marche             |
| -                            | -      | -      | -      | active | -      | activé                             | -                                        | -                               | occupé                               | désactivé                    | non                | réseau              | marche             |
| -                            | -      | -      | -      | -      | active | -                                  | -                                        | local                           | occupé                               | désactivé                    | non                | local               | marche             |
| -                            | -      | -      | -      | -      | active | -                                  | fermé                                    | à distance                      | occupé                               | désactivé                    | non                | à distance          | marche             |
| -                            | -      | -      | -      | -      | active | activé                             | -                                        | réseau                          | occupé                               | désactivé                    | non                | réseau              | marche             |

IMPORTANT : Lorsque l'unité s'arrête ou en cas de demande d'arrêt de l'unité, les compresseurs sont arrêtés l'un après l'autre.

En cas d'arrêt d'urgence, tous les compresseurs sont arrêtés en même temps.

### 6.4 - Commande de la pompe à eau

L'unité peut piloter une pompe d'échangeur à eau qui peut être une pompe à vitesse fixe ou une pompe à vitesse variable.

La pompe peut être installée en usine (« pompe interne ») ou peut être fournie par le client (« pompe externe »).

| Logique de contrôle des pompes | Pompe interne | Pompe externe |
|--------------------------------|---------------|---------------|
| Régulation à vitesse constante | oui           | -             |
| Régulation à vitesse variable  | oui           | oui           |

La pompe est normalement en marche lorsque l'unité fonctionne en mode chauffage. La méthode de régulation de la pompe peut varier selon le type de la pompe (interne ou externe) et la logique de régulation de la pompe définie par les techniciens de service. Lorsque l'unité est arrêtée, la pompe est également arrêtée, mais elle peut être démarrée dans des conditions de fonctionnement particulières lorsque la protection antigel de l'échangeur thermique est active (voir section 6.4.3).

### 6.4.1 - Régulation à vitesse constante

La pompe à vitesse fixe peut être commandée via le paramètre « Sortie pompe 1 » dans le menu Sorties. La régulation de la pompe à vitesse fixe s'applique uniquement aux pompes internes.

### 6.4.2 - Régulation à vitesse variable

Le débit d'eau est régulé en fonction du Delta T (température différentielle) sur l'échangeur à eau, mais la logique de la régulation peut différer selon le type de pompe (interne/externe).

| Régulation à vitesse variable           | Pompe interne | Pompe externe |
|-----------------------------------------|---------------|---------------|
| Variateur LEN                           | oui           | -             |
| Variateur 0-10 V : régulation pas à pas | -             | oui           |
| Variateur 0-10 V : régulation PID       | en option     | oui           |

### 6.4.2.1 - Régulation de la pompe interne

La vitesse de la pompe interne peut varier en fonction de la puissance en cours de l'unité et de la configuration de service. Par exemple, en mode dégivrage, une vitesse élevée de la pompe fournit un meilleur rendement. Pour cette raison, la vitesse de la pompe pendant le dégivrage est réglée sur la vitesse maximale autorisée. Si par contre l'unité fonctionne, mais sans demande de chauffage, la vitesse de pompe est faible. Dans des conditions de fonctionnement normales, le débit d'eau nominal de l'unité doit correspondre à la vitesse minimale de la pompe.

Selon l'installation en usine, la pompe interne peut être pilotée soit par le variateur LEN standard, soit par le variateur 0-10 V en option. La régulation de la pompe interne peut uniquement être réglée par les techniciens de S.A.V.

### En cas de régulation par le variateur LEN :

- L'état de la pompe interne est affiché dans le menu État Pompe sous État Pompe Variateur".
- « Sortie pompe externe » (PUMP\_EXT, menu État Pompe) et « Sortie pompe externe » (PUMP\_EXT, menu sorties) seront réglés sur « 0 ».

### En cas de régulation par le variateur 0-10 V :

- La sortie variateur est commandée par une sortie 0-10 V, « Sortie pompe externe » (PUMP\_EXT, menu Sorties).
- « Sortie pompe externe » (PUMP\_EXT, menu État Pompe) affiche sa valeur en %.
- La sortie est commandée par un PID de façon à satisfaire le point de consigne de delta\_T de l'eau défini par les techniciens de service. Lorsque l'unité est prête, la vitesse de la pompe est réglée sur la vitesse d'économie de la pompe (vitesse de pompe minimum). Lorsque l'unité est en marche, la vitesse de la pompe à eau est fixée entre les vitesses minimale et maximale de la pompe.

### 6.4.2.2 - Régulation de pompe externe (pompe du client)

La régulation permet de gérer une pompe externe 0-10 V via le menu Config. pompe 0-10 V (FLOWCONF).

### En cas de régulation par le variateur 0-10 V :

- La pompe est commandée par une sortie 0-10 V, « Sortie pompe externe » (PUMP\_EXT, menu Sorties).
- « Sortie pompe externe » (PUMP\_EXT, menu État Pompe) affiche sa valeur en %.

### La pompe du client peut être régulée par :

- logique de régulation pas à pas :
- une valeur de palier est ajoutée à la sortie chaque fois que la temporisation de reprogrammation « Temporisation » est écoulée et que Delta T > Consigne Delta T de l'eau [dt\_stp] + bande morte
- une valeur de palier est retirée à la sortie chaque fois que la temporisation de reprogrammation « Temporisation » est écoulée et que Delta T < Consigne Delta T de l'eau [dt\_stp] - bande morte</li>
- logique de régulation PID. La sortie est régulée par un PID pour satisfaire le point de consigne Delta T de l'eau.

### Pour régler la méthode de régulation de la pompe sur 0-10 V

- 1. Accéder au menu Configuration.
- 2. Sélectionner Config. pompe 0-10 V (FLOWCONF).
- 3. Définir la valeur de la logique de commande de la pompe [logictyp].

| Logique : 0=Non, 1=pas à pas, 2=PID [logictyp] |  |  |  |  |  |
|------------------------------------------------|--|--|--|--|--|
| 0 = non (aucune pompe externe)                 |  |  |  |  |  |
| 1 = logique de régulation pas à pas            |  |  |  |  |  |
| 2 = logique de régulation PID                  |  |  |  |  |  |

# 6.4.3 - Protection des pompes (fonction anti-gommage de la pompe)

La régulation permet de démarrer automatiquement la pompe chaque jour à 14 heures pendant 2 secondes lorsque l'unité est à l'arrêt.

Si la pompe est démarrée périodiquement pendant quelques secondes, la durée de vie de ses roulements est prolongée et son étanchéité est préservée.

### Pour régler le délai de rotation automatique de pompe

- 1. Accéder au menu Configuration.
- 2. Sélectionner Configuration Pompe (PUMPCONF).
- 3. Régler le paramètre *Protect. Dégommage Pompe* [pump\_per] sur « oui ».

| Protect. Dégommage Pompe [pump_per] |     |  |  |  |  |
|-------------------------------------|-----|--|--|--|--|
| non/oui                             | oui |  |  |  |  |

### 6.5 - Point de contrôle

Le point de contrôle représente la température de l'eau que l'unité doit produire. La capacité requise peut être réduite en fonction des conditions de fonctionnement de la charge de l'unité.

### Point de contrôle = point de consigne actif + décalage

Le point de contrôle est calculé en fonction du point de consigne actif et du décalage calculé. La valeur forcée ne peut être utilisée à la place de tout autre calcul de point de consigne que lorsque l'unité est dans le type d'exploitation réseau.

### Pour vérifier le point de contrôle

- 1. Accéder au Menu principal.
- 2. Sélectionner Paramètres généraux (GENUNIT).
- 3. Vérifier le paramètre Point de Contrôle [CTRL\_PNT].

| Point de Contrôle [CTRL_PNT] |  |  |
|------------------------------|--|--|
| 26,7 à 65,0 °C               |  |  |
| 80,0 à 149,0 °F              |  |  |
|                              |  |  |

### 6.5.1 - Point de consigne actif

Deux points de consigne peuvent être sélectionnés, le premier pour les périodes d'occupation et le second pour les périodes de non-occupation.

Selon le type de fonctionnement en cours, le point de consigne actif peut être sélectionné dans le menu principal de l'interface utilisateur, avec les contacts libres de potentiel commandés par l'utilisateur, avec des commandes de réseau (Protocole propriétaire, BACnet ou Modbus) ou automatiquement grâce à la programmation horaire du point de consigne (programme 2).

Les tableaux suivants résument les sélections possibles en fonction du type de fonctionnement de la régulation (Local, Distant ou Réseau) et des paramètres suivants :

- Sélection du point de consigne [sp\_sel] : Sélection du point de consigne permet de sélectionner le point de consigne actif si l'unité est en mode de fonctionnement local (GENUNIT – Paramètres généraux).
- État du contact point de consigne [SETP\_SW] : Contact Distance Consig (INPUTS – Entrées).
- État occupé du programme horaire à double consigne [SP\_OCC] : Programme horaire pour la sélection du point de consigne.

| Type d'exploitation local      |      |                                  |                            |  |  |
|--------------------------------|------|----------------------------------|----------------------------|--|--|
| Sélection consigne<br>[SP_SEL] |      | Consigne mode<br>occupé [SP_OCC] | Point de consigne<br>actif |  |  |
| 1                              | sp1  | -                                | consigne chaud 1           |  |  |
| 2                              | sp2  | -                                | consigne chaud 2           |  |  |
| 0                              | auto | occupé                           | consigne chaud 1           |  |  |
| 0                              | auto | inoccupé                         | consigne chaud 2           |  |  |

| Type d'exploitation distant |                  |                  |                            |  |  |  |
|-----------------------------|------------------|------------------|----------------------------|--|--|--|
| Cor                         | ntact Distance C | onsig [SETP_SW]  | Point de consigne<br>actif |  |  |  |
| ouve                        | ert              |                  | consigne chaud 1           |  |  |  |
| ferm                        | é                | consigne chaud 2 |                            |  |  |  |
| Typ                         | e de fonctionne  | mont on róspau   |                            |  |  |  |
| Typ<br>Sál                  |                  | Concione mode    | Doint do concienc          |  |  |  |
| [SP                         | _SEL]            | occupé [SP_OCC]  | actif                      |  |  |  |
| 0                           | auto             | occupé           | consigne chaud 1           |  |  |  |
| 0                           | auto             | inoccupé         | consigne chaud 2           |  |  |  |

### 6.5.2 - Décalage

Le décalage est une modification du point de contrôle actif destinée à ajuster au mieux la puissance requise de la machine à la demande.

### Le décalage peut être basé sur les données suivantes :

- T°ext, qui donne la mesure des tendances de la charge du bâtiment.
- Température de retour d'eau (ΔT fournit une charge moyenne du bâtiment);
- Entrée 4-20 mA dédiée.

La source et les paramètres de décalage peuvent être configurés dans le menu principal (RESETCFG – Config. décalage). En réaction à la chute de la source de décalage (par exemple, T°ext), le point de consigne est généralement décalé pour optimiser le rendement de l'unité.

# La valeur du décalage est déterminée par une interpolation linéaire basée sur les paramètres suivants :

- Une référence à laquelle le décalage est à zéro (pas de décalage);
- Une référence à laquelle le décalage est au maximum (pleine valeur de décalage);
- La valeur maximale de décalage.

### Exemple de décalage en mode chauffage

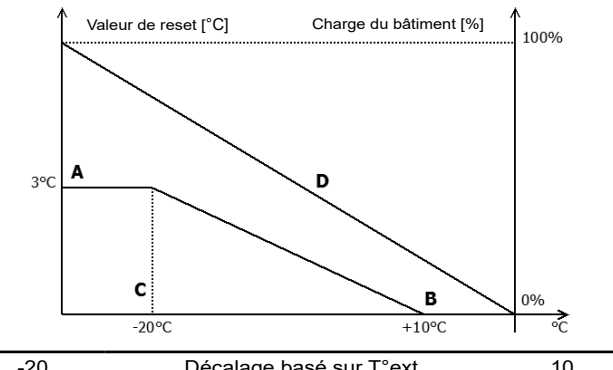

| no_reset | Sélection                             | full_reset |
|----------|---------------------------------------|------------|
| 4        | Décalage basé sur l'entrée analogique | 20         |
| 0        | Décalage basé sur delta T             | 3          |
| -20      | Décalage basé sur T°ext               | 10         |

### Léaende

A: Valeur maximale de décalage

B : Référence du décalage nul

C: Référence du décalage maximal

D: Charge du bâtiment

### Pour sélectionner le type de décalage

- 1. Accéder au menu Configuration.
- 2. Sélectionner Config. Chaud/Froid (HCCONFIG).
- 3. Régler le paramètre Sélect Décalage Chaud [hr\_sel].

| Select Décalage Chaud [hr_sel]. |         |  |
|---------------------------------|---------|--|
| 0                               | Aucun   |  |
| 1                               | T°ext   |  |
| 2                               | DeltaT  |  |
| 3                               | 4-20 mA |  |

### 6.6 - Régulation chauffage et ECS intégrés

Les pompes à chaleur AQUACIAT<sup>CALEO</sup> sont spécialement conçues pour optimiser le fonctionnement des installations de chauffage qui nécessitent la production d'eau chaude pour le chauffage traditionnel (SHC) et la production d'eau chaude sanitaire (ECS).

# Connect Touch permet une optimisation constante et automatique de l'unité :

- Commande d'une vanne trois voies tout-ou-rien selon les besoins en chauffage ou en eau chaude sanitaire (vanne 3 voies utilisée pour basculer entre la régulation du chauffage et l'eau chaude sanitaire). Par défaut, l'unité fonctionne en mode chauffage.
- Une commande des étages par résistances électriques peut compléter la boucle de chauffage, entre 1 et 4 étages de résistances électriques. Voir section 6.7.2.

### 6.6.1 - Mode de chauffage de l'eau chaude sanitaire

La vanne trois voies permet de basculer la puissance de chauffage entre un circuit de chauffage (ventilo-convecteurs, radiateurs ou chauffage au sol) et un ballon d'eau chaude sanitaire. Si l'unité est en mode production d'eau chaude sanitaire, un message « ECS » s'affiche dans l'interface utilisateur à côté du mode de fonctionnement en cours.

### L'unité demande un basculement en mode ECS si les conditions suivantes du ballon d'eau et de l'unité sont toutes les deux réunies :

- Conditions du ballon d'eau
- Le contact sec « Entrée de demande d'ECS » est fermé ou la « Température de ballon d'ECS » est inférieure au « point de consigne d'ECS » ET
- Le troisième programme horaire (programme 3) est réglé sur occupé (mode ECS demandé) et le programme anti-légionnelles n'est pas demandé (voir section 6.13).
- Conditions de l'unité
- Le régime été est actif (le chauffage n'est pas nécessaire) OU
- Le régime été N'EST PAS actif et le temps de fonctionnement minimal de chauffage et les paramètre de temps de fonctionnement de l'ECS le permettent (paramètres configurés par le service).

### REMARQUE : Le programme d'eau chaude sanitaire peut être activé quel que soit le mode de fonctionnement en cours (Local/À distance/Réseau).

Selon le mode de fonctionnement (SHC ou ECS), le point de consigne de l'eau est ajusté :

- En mode chauffage, hsp1 et hsp2 sont utilisés. Ils peuvent être modifiés par le décalage choisi par l'utilisateur (voir section 6.5.2).
- En mode production d'eau chaude sanitaire, le point de consigne ECS est utilisé. Aucun décalage du point de consigne n'est utilisé.

L'unité demande un basculement en mode de chauffage si au moins l'une des conditions suivantes est remplie :

- Le contact sec de demande du ballon est ouvert.
- Le temps de fonctionnement maximal du mode ECS est écoulé.
- Le programme horaire 3 correspond à une période d'absence (mode ECS non demandé).

Si un changement de mode est demandé alors qu'un compresseur est en marche, ce dernier est arrêté avant que la vanne trois voies passe dans le nouveau mode, puis l'unité est redémarrée.

### 6.6.2 - Anti-légionnelles

Les ballons d'hydroaccumulation dans lesquels de l'eau peut stagner un certain temps peuvent créer un environnement permettant la croissance de légionelles. Pour éviter ce risque dans le ballon d'eau chaude, la régulation réalise un traitement anti-légionnelles qui augmente la température de l'eau jusqu'au point de consigne anti-légionnelles (les légionelles ne peuvent survivre à une température de 60 °C).

Le programme anti-légionnelles peut être activé automatiquement par un réglage de la programmation horaire. Pour l'activer, l'installateur doit définir le quatrième programme de temporisation (programme\_4). La température du ballon d'eau augmente jusqu'à ce que le point de consigne anti-légionnelles [leg\_sp] soit atteint ou qu'une période de 6 heures soit écoulée. Le programme ne peut pas être activé plus d'une fois en 6 heures. Pour plus d'informations sur le réglage du programme horaire anti-légionnelles, se reporter à la section 6.13.

### 6.6.3 - Mode été

Le mode été sert à commander le mode Eau chaude sanitaire. Lorsque le mode été est actif, le chauffage d'ambiance n'est pas demandé et l'unité peut augmenter la température dans le ballon d'eau pour fournir l'eau chaude sanitaire.

Le mode été ne peut être activé que lorsque la température ambiante extérieure dépasse le seuil prédéfini de T°ext pour l'été (« Seuil T°ext maximum »).

### Pour régler le seuil de température extérieure pour l'été

- 1. Accéder au menu Configuration.
- 2. Sélectionner Config. Chaud/Froid (HCCONFIG).
- 3. Régler Seuil T°ext maximum chauffage [max\_th].

| Seuil T°ext maximum chauffage [max_th] |        |  |  |
|----------------------------------------|--------|--|--|
| -100 à 100 °C                          | 100 °C |  |  |
| -148 à 212 °F                          | 212 °F |  |  |

Le mode été se termine lorsque la température de l'air extérieur descend sous les seuils de T°ext pour l'été - 2 K. Par exemple, si le seuil T°ext pour l'été est réglé sur 20 °C, le mode été se termine dès que la température de l'air extérieur atteint la température de 18 °C.

REMARQUE : Lorsque le paramètre de seuil T°ext maximum est réglé sur une valeur inatteignable, par exemple 100 °C, le mode été est désactivé.

# 6.7 - Commande de chauffage d'ambiance supplémentaire

Le régulateur apporte une commande supplémentaire de chauffage grâce à une chaudière en option ou à des étages de résistances électriques standard.

### 6.7.1 - Commande de la chaudière (en option)

La chaudière peut être activée en remplacement d'une pompe à chaleur lorsque les conditions de fonctionnement ne conviennent pas à un chauffage mécanique. L'unité et la chaudière ne peuvent pas fonctionner en même temps.

### La chaudière fonctionne dans les conditions suivantes :

- L'unité est en mode chauffage, mais une défaillance empêche la pompe à chaleur de développer sa puissance.
- L'unité est en mode chauffage, mais fonctionne à une température très faible de l'air extérieur, ce qui limite la puissance de la pompe à chaleur à un niveau insuffisant. Il est possible de régler le démarrage de la chaudière sur la température de l'air extérieur. Par défaut, la chaudière démarre lorsque la température de l'air extérieur descend à -10 °C. Ce seuil peut être modifié par les utilisateurs connectés dans le menu Config Chaud/Froid (HCCONFIG).

### Pour régler le seuil de température extérieure de la chaudière

- 1. Accéder au menu Configuration.
- 2. Sélectionner Config. Chaud/Froid (HCCONFIG).
- 3. Régler Seuil T°ext Chaudière [boil\_th].

| Seuil T°ext Chaudière [boil_th] |        |  |  |  |
|---------------------------------|--------|--|--|--|
| -30 à 15 °C                     | -10 °C |  |  |  |
| -22 à 59 °F                     | 14 °F  |  |  |  |

### 6.7.2 - Commande de résistances électriques

Jusqu'à 4 étages de chauffage électrique peuvent être activés en complément ou en remplacement du chauffage lorsque les conditions de fonctionnement ne conviennent pas à un chauffage mécanique.

Le chauffage électrique est utilisé en complément de la pompe à chaleur dans les conditions suivantes :

- L'unité utilise 100 % de sa puissance calorifique disponible.
- La température extérieure est inférieure à un seuil configurable, par exemple « Seuil T°ext Étage Élec » [ehs\_th].
- La temporisation de montée du chauffage électrique est écoulée, par exemple « Tempo Montée Étage Élec » [ehs\_pull].
- L'unité ne peut pas répondre à la demande de chauffage en cours en raison du mode de protection, par exemple une faible température de l'eau à l'entrée.

### Pour régler le seuil de température extérieure du chauffage électrique

- 1. Accéder au menu Configuration.
- 2. Sélectionner Config. Chaud/Froid (HCCONFIG).
- 3. Régler Seuil T°ext Étage Élec [ehs\_th].

### Seuil T°ext Étage Élec [ehs\_th].

| -5 à 21 °C | 5 °C  |
|------------|-------|
| 23 à 70 °F | 41 °F |

### Pour définir la temporisation de montée des étages électriques

- 1. Accéder au menu Configuration.
- 2. Sélectionner Config. Chaud/Froid (HCCONFIG).
- 3. Régler la valeur de Tempo Montée Étage Élec [ehs\_pull].

| Tamaa | Mantéa | É to mo | Élee | [aha | ····II1 |
|-------|--------|---------|------|------|---------|
| rempo | wontee | Etade   | Elec | iens | DUIII   |
|       |        |         |      |      |         |

0 à 60 minutes

Selon la configuration utilisateur, le dernier étage de chauffage électrique peut être utilisé comme solution de secours lorsque l'unité est arrêtée en raison d'une défaillance ou de la protection de l'enveloppe de fonctionnement. Sinon, cet étage de chauffage électrique ne sera pas utilisé, même si la demande de chauffage ne peut être satisfaite. Cette option de secours par chauffage électrique peut être activée par le réglage de « Étage Élec 1 en Secours » [ehs\_back] sur « oui » dans le menu Config Chaud/Froid (HCCONFIG).

### 6.8 - Commande du dégivrage

Lorsque la température de l'air extérieur est basse et que l'humidité ambiante est élevée, la probabilité de formation de givre à la surface de la batterie extérieure augmente. Le givre recouvrant la batterie extérieure peut réduire son débit d'air et affecter ainsi les performances de l'unité. Pour éliminer le givre de la batterie, la régulation déclenche un cycle de dégivrage lorsque c'est nécessaire.

### 6.8.1 - Dégivrage standard

Pendant le cycle de dégivrage, le circuit est forcé en mode Froid. La chaleur (énergie) est extraite du circuit d'eau par des compresseurs et par l'inversion de la vanne 4 voies. Pour empêcher le circuit d'eau de se refroidir, un chauffage électrique en option peut être démarré. Le cycle de dégivrage dure jusqu'à ce que la température de fin de dégivrage soit atteinte.

### 6.8.2 - Dégivrage sans inversion de cycle

Le dégivrage sans inversion de cycle (ou Free Defrost) sert à éliminer une quantité relativement faible de givre formée à la surface de la batterie. Contrairement à une session de dégivrage standard, la chaleur (énergie) est prise dans l'air. Pendant une opération de dégivrage sans inversion de cycle, les ventilateurs sont activés et les compresseurs sont arrêtés. Le dégivrage sans inversion de cycle est le plus efficace lorsque la température de l'air extérieur est supérieure à 1 °C.

IMPORTANT : Si la batterie est recouverte d'une grande quantité de givre, le cycle de dégivrage standard se déclenche.

### 6.9 - Régulation maître / esclave

Le système de régulation autorise le contrôle maître/esclave de deux unités liées par le réseau. L'unité maître peut être contrôlée localement, à distance ou par des commandes réseau, tandis que l'unité esclave reste en mode réseau.

Toutes les commandes du régulateur vers l'installation maître/esclave (marche/arrêt, sélection du point de consigne, régulation du chauffage, délestage, etc.) sont traitées par l'unité configurée en maître. Elles sont automatiquement transmises à l'unité esclave.

Si le refroidisseur maître est mis à l'arrêt pendant que la fonction maître/ esclave est active, le refroidisseur esclave sera arrêté. Dans certaines circonstances, l'unité esclave peut être démarrée en premier pour assurer que les temps de fonctionnement des deux unités sont égalisés.

En cas de défaillance de communication entre les deux unités, chaque unité retournera au mode de fonctionnement autonome jusqu'à ce que la panne soit réparée. Si l'unité maître est mise à l'arrêt en raison d'une alarme, l'unité esclave est autorisée à démarrer.

### IMPORTANT : L'installation maître/esclave ne peut être configurée que par un technicien de maintenance.

### 6.10 - BACnet (option 149)

Le protocole de communication BACnet/IP est utilisé par le système de gestion du bâtiment ou par les régulateurs programmables pour communiquer avec la régulation Connect Touch.

**REMARQUE :** cette option nécessite une clé d'activation logicielle (voir section 6.12).

### 6.11 - Modbus (option 149B)

Le protocole de communication Modbus est utilisé par le système de gestion du bâtiment ou par les régulateurs programmables pour communiquer avec la régulation Connect Touch.

REMARQUE : L'option Modbus est fournie de série.

### 6.12 - Clés d'activation logicielles

Les unités Aquaciat<sup>Caleo</sup> avec Connect Touch permettent des options supplémentaires qui nécessitent des Clés d'activation logicielles (hors Modbus) :

- Communication BACnet (option 149)
- Communication Modbus (option 149B) l'option Modbus est fournie de série.

Ces options protégées par logiciel peuvent être installées à l'usine ou sur site par le technicien de maintenance.

Chaque option nécessite une clé d'activation logicielle individuelle. Pour obtenir la clé d'activation logicielle, veuillez contacter votre représentant de service local.

### 6.12.1 - Options logicielles

La liste des clés d'activation logicielles peut être vérifiée dans le Menu principal.

### Pour vérifier les options logicielles disponibles

- 1. Accéder au menu principal.
- 2. Sélectionner *Options Logicielles* (OPT\_STA). Ce menu est accessible après ouverture d'une session de niveau utilisateur.
  - Si l'état de l'option est « oui », la clé d'activation logicielle de cette option est installée.

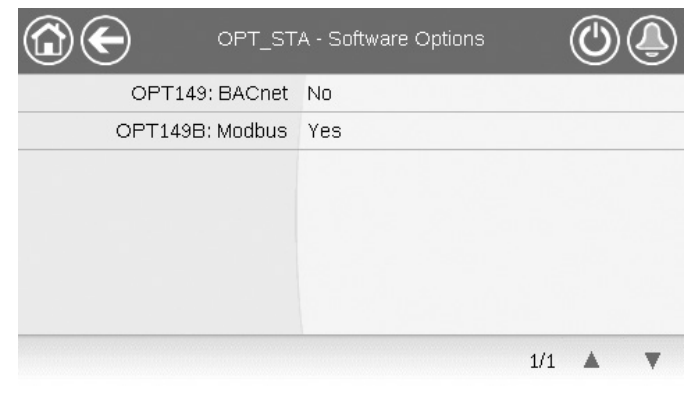

IMPORTANT : en cas de remplacement du régulateur, la ou les NOUVELLES clés d'activation logicielles basées sur la nouvelle adresse MAC doivent être réinstallées (voir aussi la section 6.12.2).

### 6.12.2 - Mode Remplacement

En cas de remplacement du régulateur, le système sera en mode Remplacement, qui peut durer jusqu'à 7 jours à partir du premier démarrage du compresseur.

- Lors du remplacement du régulateur, il est nécessaire d'installer la ou les NOUVELLES clés d'activation logicielles.
- Veuillez contacter immédiatement votre représentant de service local pour demander la ou les NOUVELLES clés d'activation logicielles.

### En mode Remplacement :

- La ou les options logicielles sont débloquées pendant une période limitée (7 jours à partir du premier démarrage du compresseur). Seules les options installées antérieurement sur l'unité sont actives dans le mode Remplacement !
- La liste des options logicielles disponibles peut être vérifiée dans le Menu principal (OPT\_STA – Options Logicielles).
- L'alarme 10122 sera déclenchée. Si la NOUVELLE clé d'activation logicielle n'est pas installée pendant le mode Remplacement, l'alarme sera réinitialisée automatiquement et la ou les options logicielles seront bloquées.

Le mode Remplacement se termine lors de l'installation de la clé d'activation logicielle ou de l'expiration de la période de 7 jours après le premier démarrage du compresseur.

*IMPORTANT : Seules les options logicielles installées sur l'unité avant le remplacement du régulateur seront actives dans le mode Remplacement !* 

### 6.12.3 - Installation d'une clé d'activation logicielle

# Pour installer la clé d'activation logicielle via l'affichage Connect Touch

- 1. Accéder au menu principal.
- 2. Accéder au menu Configuration (utilisateurs connectés uniquement) et sélectionner *Ajouter options* (ADD\_OPT).
  - Lors de l'installation de la Clé d'activation logicielle, s'assurer que l'unité est à l'arrêt.

| ⓐ€               | Add Options       |   |  |
|------------------|-------------------|---|--|
| MAC Address      | A6:EC:E7:E3:E2:31 | 1 |  |
|                  |                   |   |  |
| Unit must be Off |                   |   |  |

### Légende

1. Adresse MAC du régulateur

2. Clé d'activation logicielle

- 3. Saisir la clé d'activation logicielle.
  - Si la clé logicielle se termine par deux symboles d'égalité (==), ceux-ci peuvent être omis. La clé sera acceptée.
    La clé d'activation logicielle est sensible à la casse.
- 4. Une fois la clé d'activation logicielle saisie à l'écran Clavier, appuyer sur **OK**.
- 5. Une fois la Clé d'activation logicielle validée, le message suivant s'affiche : « Clé d'activation logicielle ajoutée ».
- Le paramètre associé à la fonctionnalité activée est automatiquement réglé et le système de pilotage est aussi automatiquement réinitialisé.
  - Si la Clé d'activation logicielle est incorrecte, le message suivant s'affiche : « La clé d'activation logicielle est invalide ».
  - Si la Clé d'activation logicielle avait déjà été ajoutée auparavant, le message suivant s'affiche : « Clé déjà définie ».

### 6.13 - Réglage de la programmation horaire

Le **programme du premier relais temporisé** (programme 1, OCCPC01S) permet de passer automatiquement l'unité d'un mode occupé à un mode inoccupé : l'unité est démarrée pendant les périodes d'occupation.

Le **programme du deuxième relais temporisé** (programme 2, OCCPC02S) permet de passer automatiquement la consigne active d'un point de consigne « occupé » à un point de consigne « inoccupé » : la consigne de chauffage 1 est utilisée pendant les périodes d'occupation et la consigne de chauffage 2 pendant les périodes d'absence.

Le **programme du troisième relais temporisé** (programme 3, OCCPC03S) permet de passer l'unité en mode production d'eau chaude sanitaire. Ce mode est autorisé pendant les périodes d'occupation.

Le **programme du quatrième relais temporisé** (programme 4, OCCPC04S) sert à gérer le traitement anti-légionnelles. Ce programme horaire anti-légionnelles peut être démarré pendant les périodes d'occupation. Il ne peut pas être activé plus d'une fois en 6 heures. Pour plus d'informations sur le traitement anti-légionnelles, se reporter à la section 6.6.2.

### Périodes d'occupation

La régulation permet à l'utilisateur de définir huit périodes d'occupation, chaque période comportant les éléments suivants à définir :

- Jour de la Semaine : définit les jours de la période occupée.
- Temps d'occupation (« Occupé de » à « Occupé à ») : définit les heures d'occupation des jours sélectionnés.
- Forçage extension horaire : prolonge le programme horaire si nécessaire. Ce paramètre peut être utilisé en cas d'événements imprévus. Exemple : si l'unité est normalement programmée pour fonctionner entre 8 h 00 et 18 h 00, mais qu'un fonctionnement prolongé du système de climatisation est souhaité pendant une journée particulière, forcer cette extension horaire. Si le paramètre est réglé sur « 2 », le mode d'occupation prendra fin à 20 h 00. Exemple : si l'unité est normalement programmée pour fonctionner entre 8 h 00 et 18 h 00, mais qu'un fonctionnement programmée pour fonctionner entre 8 h 00 et 18 h 00, mais qu'un fonctionnement programmée pour fonctionner entre 8 h 00 et 18 h 00, mais qu'un fonctionnement prolongé du système de climatisation est souhaité pendant une journée particulière, forcer cette extension horaire. Si le paramètre est réglé sur « 2 », le mode d'occupation prendra fin à 20 h 00.

### Pour définir le programme de démarrage et d'arrêt de l'unité

- 1. Accéder au menu principal.
- 2. Naviguer jusqu'au menu Configuration (utilisateurs connectés uniquement) et sélectionner *Programme horaire* (SCHEDULE).
- 3. Accéder à OCCPC01S.
- Cocher les cases appropriées pour régler l'occupation de l'unité sur des jours spécifiques.
- 5. Régler la durée d'occupation.
- 6. Lorsque le programme horaire est défini, la période sélectionnée s'affiche sous la forme d'une bande verte sur le calendrier.
- Appuyer sur la touche Enregistrer pour sauvegarder vos modifications ou sur Annuler pour quitter cet écran sans apporter de modifications.

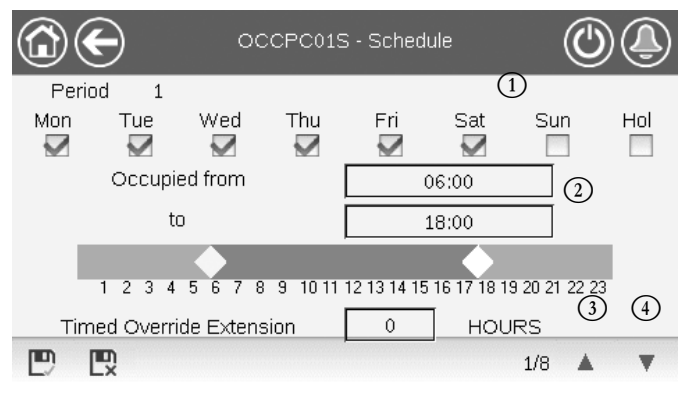

### Légende

4. Fenoue de temps suivante

Chaque programme est en mode inoccupé (absence) à moins qu'une période d'occupation programmée ne soit active.

Si deux périodes se chevauchent et sont actives le même jour, le mode occupé est prioritaire sur le mode absence.

# Exemple : Réglage de la programmation horaire (programme 1)

| Heure | LUN | MAR | MER | JEU | VEN | SAM | DIM | VAC |
|-------|-----|-----|-----|-----|-----|-----|-----|-----|
| 0:00  | P1  |     |     |     |     |     |     |     |
| 1:00  | P1  |     |     |     |     |     |     |     |
| 2:00  | P1  |     |     |     |     |     |     |     |
| 3:00  |     |     |     |     |     |     |     |     |
| 4:00  |     |     |     |     |     |     |     |     |
| 5:00  |     |     |     |     |     |     |     |     |
| 6:00  |     |     |     |     |     |     |     |     |
| 7:00  | P2  | P2  | P3  | P4  | P4  | P5  |     |     |
| 8:00  | P2  | P2  | P3  | P4  | P4  | P5  |     |     |
| 9:00  | P2  | P2  | P3  | P4  | P4  | P5  |     |     |
| 10:00 | P2  | P2  | P3  | P4  | P4  | P5  |     |     |
| 11:00 | P2  | P2  | P3  | P4  | P4  | P5  |     |     |
| 12:00 | P2  | P2  | P3  | P4  | P4  |     |     |     |
| 13:00 | P2  | P2  | P3  | P4  | P4  |     |     |     |
| 14:00 | P2  | P2  | P3  | P4  | P4  |     |     |     |
| 15:00 | P2  | P2  | P3  | P4  | P4  |     |     |     |
| 16:00 | P2  | P2  | P3  | P4  | P4  |     |     |     |
| 17:00 | P2  | P2  | P3  |     |     |     |     |     |
| 18:00 |     |     | P3  |     |     |     |     |     |
| 19:00 |     |     | P3  |     |     |     |     |     |
| 20:00 |     |     | P3  |     |     |     |     | P6  |
| 21:00 |     |     |     |     |     |     |     |     |
| 22:00 |     |     |     |     |     |     |     |     |
| 23:00 |     |     |     |     |     |     |     |     |

| Inoccupe |
|----------|
| <br>     |

- MAR : Mardi MER : Mercredi JEU : Jeudi
- JEU : Jeudi VEN : Vendredi
- SAM : Samedi

DIM : Dimanche

VAC : Congés

| ••• | ••• |  |
|-----|-----|--|
|     |     |  |
|     |     |  |
|     |     |  |
|     |     |  |

| Période /<br>Programme             | Commence à                    | S'arrête à | Actif les (jours) |
|------------------------------------|-------------------------------|------------|-------------------|
| P1 : période 1                     | 0:00                          | 3:00       | Lundi             |
| P2 : période 2                     | 7:00                          | 18:00      | Lundi + Mardi     |
| P3 : période 3                     | 7:00                          | 21:00      | Mercredi          |
| P4 : période 4                     | 7:00                          | 17:00      | Jeudi + Vendredi  |
| P5 : période 5                     | 7:00                          | 12:00      | Samedi            |
| P6 : période 6                     | 20:00                         | 21:00      | Congés            |
| P7 : période 7                     | 7 Inutilisée dans cet exemple |            |                   |
| P8 : période 8 Inutilisée dans cet |                               | exemple    |                   |

### 6.14 - Congés

Le régulateur permet à l'utilisateur de définir 16 périodes de congés, chacune d'elle étant définie par trois paramètres : le mois, le jour de début et la durée de la période de congés.

Pendant les périodes de congés, le régulateur sera en mode occupé ou inoccupé, en fonction des périodes validées comme fériées. Chaque période de congés peut être modifiée par l'utilisateur dans le menu Configuration (voir également section 5.4).

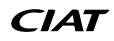

<sup>1.</sup> Sélection des jours dans le programme horaire

<sup>2.</sup> Modification de la période : temps de démarrage et temps de fin

Période de temps précédente
 Période de temps suivante

### 6.15 - Courbes de tendance

Cette fonction permet de visualiser le fonctionnement de l'unité et de surveiller un ensemble de paramètres sélectionnés.

### Pour afficher les tendances

- 1. Accéder au menu principal.
- 2. Sélectionner Courbes de tendance (TRENDING).
- Sélectionner les paramètres à afficher et appuyer sur la touche Enregistrer dans la partie inférieure gauche de l'écran.

| ( |              |                 | rendings |      | ()    | ٩      |
|---|--------------|-----------------|----------|------|-------|--------|
| [ |              | Name            | Units    | Min  | Max   |        |
|   | $\checkmark$ | GENUNIT_CAPA_T  | %        | 0.0  | 100.0 | E      |
|   | $\checkmark$ | GENUNIT_CTRL_PN | °C       | 0.0  | 50.0  | Π      |
|   | $\checkmark$ | TEMP_EWT        | °C       | 0.0  | 48.9  |        |
|   | $\checkmark$ | TEMP_LWT        | °C       | 0.0  | 48.9  |        |
|   |              | TEMP_SCT_A      | °C       | -5.0 | 15.0  |        |
|   | Ð            |                 |          |      |       | $\sim$ |

 Appuyer sur la touche Courbes de tendance opur afficher le graphique des tendances du jeu de paramètres sélectionné.

|                              |            | Trendings             | ; Plot          | (          |               |
|------------------------------|------------|-----------------------|-----------------|------------|---------------|
| GENUNIT_CAPA<br>Y-0<br>100.0 | TGENUNIT   | CTRL_PNT<br>-1        | TEMP_EWT<br>Y-2 | TEN        | IP_LWT<br>Y-3 |
| 80.0-                        |            |                       |                 |            |               |
| 60.0-                        |            |                       |                 |            |               |
| 40.0                         |            |                       |                 |            |               |
| 20.0-                        |            |                       |                 |            |               |
| 0.0-02:21                    | 04:21      | 06:21                 | 08:21           | 10:21      | 12.21         |
| 2020/12/09                   | 2020/12/09 | 2020/12/09            | 2020/12/09      | 2020/12/09 | 2020/12/09    |
|                              |            | <i>d</i> . <i>d</i> . |                 |            |               |

- Appuyer sur Appuyer sur Pour naviguer le long de la ligne de temps ou appuyer sur Pour aller au début ou à la fin de la période sélectionnée.
- Appuyer sur la touche Zoom avant ou sur la touche Zoom arrière pour l'étendre.
- Appuyer sur la touche de réactualisation pour recharger les données.

### Pour l'interface Web uniquement :

 Définir la plage de durée (dates et heures de début/fin) en bas de l'écran de Courbes de tendance et appuyer sur la touche
 Flèche 

 du côté droit pour afficher le graphique de performance de l'unité pour cette période.

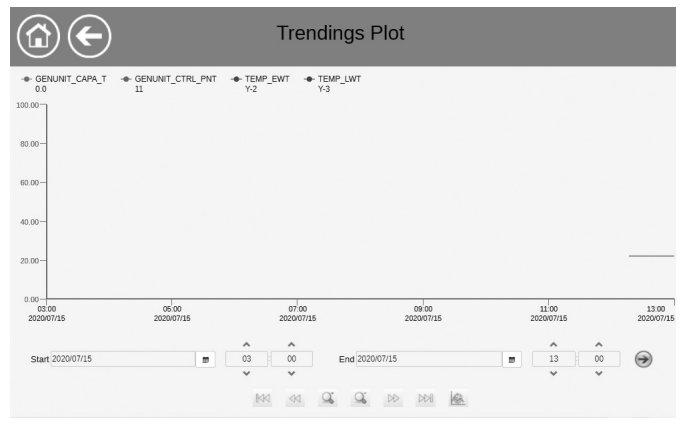

### 7.1 - Interface Web

La régulation Connect Touch comporte une fonction d'accès et de commande des paramètres de l'unité par interface Web. Pour connecter le régulateur par l'interface Web, il est nécessaire de connaître l'adresse IP de l'unité.

### Pour vérifier l'adresse IP de l'unité

- 1. Accéder au Menu Système.
- 2. Sélectionner Réseau (NETWORK).
- 3. Vérifier le paramètre *Adresse TCP/IP* pour « IP Network Interface J5 (eth0) ».
  - Adresse par défaut de l'unité : 169.254.1.1 (J5, eth0)
  - L'adresse IP de l'unité peut être modifiée dans le tableau Réseau du menu Système (voir la section 5.6).

### Pour accéder à l'interface Web Connect Touch

- 1. Ouvrir le navigateur.
- Saisir l'adresse IP de l'unité dans la barre d'adresse du navigateur. Saisir https:// suivi de l'adresse IP de l'unité. Exemple : https://169.254.1.1
- 3. Appuyer sur Entrée.
- 4. L'interface Web est alors chargée.

### IMPORTANT : Trois utilisateurs peuvent être connectés simultanément sans priorité entre eux. La dernière modification est toujours prise en compte.

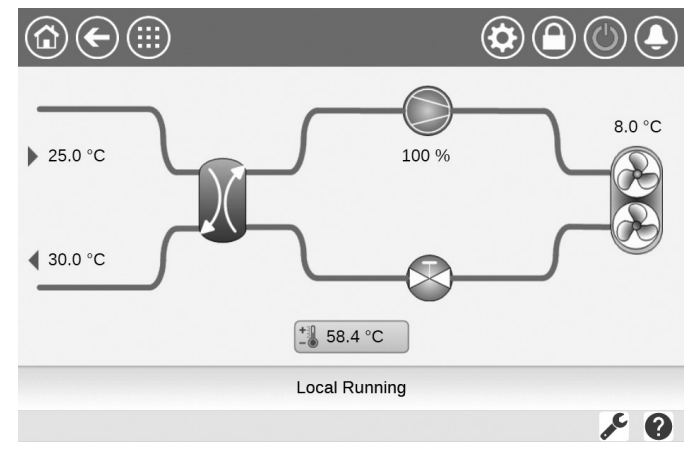

### Configuration minimale du navigateur Web :

- Internet Explorer (version 11 ou supérieure)
- Mozilla Firefox (version 60 ou supérieure)
- Google Chrome (version 65 ou supérieure)

Pour des raisons de sécurité, l'unité ne peut pas être mise en marche ni arrêtée depuis l'interface Web. En revanche, toutes les autres opérations, y compris la configuration de l'unité et la surveillance des paramètres, peuvent être exécutées dans l'interface du navigateur Web.

S'assurer que le réseau est protégé des attaques malveillantes et autres menaces pour la sécurité. Ne pas fournir d'accès ouvert sans mesures de protection adéquates du réseau.

*Le fabricant ne peut être tenu responsable des dommages causés par une infraction à la sécurité.* 

### 7.2 - Documentation technique

Lors de l'utilisation de Connect Touch via un navigateur Web sur un PC, il est possible d'accéder facilement à toute la documentation technique du produit et de ses composants.

Lorsque la connexion à la régulation Connect Touch est établie, cliquer sur la touche **Documentation technique** pour afficher la liste des documents relatifs à l'unité.

La documentation technique comprend les documents suivants :

- Documentation pièces de rechange : liste des pièces de rechange fournies avec l'unité, avec références de commande, descriptions et dessins techniques.
- Divers : documents tels que les schémas électriques, les plans dimensionnels et les certificats de l'unité.
- DEP : directive Équipements sous pression.
- Manuels : manuels d'installation, d'utilisation et d'entretien, manuel d'installation/d'entretien des régulateurs.

Cliquer sur la touche **Aide** pour accéder au guide d'utilisation de BACnet, au guide d'utilisation de Modbus et aux licences Open Source utilisées par Connect Touch.

| Document                   | Language | Туре |
|----------------------------|----------|------|
| BACnet User's guide        | English  | PDF  |
| BACnet Guide utilisateur   | French   | PDF  |
| <u>ModBus User's guide</u> | English  | PDF  |
| ModBus Guide utilisateur   | French   | PDF  |
| License information        | English  | PDF  |

IMPORTANT : Conserver toutes les données (documents, dessins, schémas, etc.), par exemple sur votre ordinateur, car si la mémoire d'affichage est effacée ou l'écran remplacé, tous ces documents seront perdus. Vérifier que ces documents sont stockés et accessibles en permanence.

### 8.1 - Diagnostic de contrôle

Le système de régulation dispose de nombreuses fonctions d'aide à la localisation d'un défaut, protégeant l'unité contre les risques qui pourraient être causés par sa défaillance. L'interface locale donne accès à la surveillance de l'ensemble des conditions de fonctionnement de l'unité. Si un défaut de fonctionnement est détecté, une alarme est déclenchée.

### En cas d'apparition d'une alarme :

La cloche sur l'interface utilisateur Connect Touch commence à « sonner ».

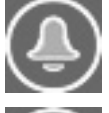

L'icône de la **cloche clignotante** indique qu'il y a une alarme, mais que l'unité fonctionne encore.

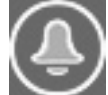

L'icône de la **cloche allumée** indique que l'unité est en arrêt en raison de la détection d'un défaut.

- La ou les sorties d'alarme correspondantes sont activées
- Un code d'erreur s'affiche.
- Le message est transmis sur le réseau.

### La régulation Connect Touch distingue deux types d'alarmes :

- Les alarmes générales servent à indiquer la défaillance d'une pompe, des défauts de capteurs, des problèmes de connexion réseau, etc.
- Les alarmes critiques servent à indiquer un échec de traitement.

### IMPORTANT : Toutes les informations relatives aux alarmes (en cours et passées) peuvent être consultées dans le menu Alarmes.

### 8.2 - Affichage des alarmes en cours

La régulation peut afficher jusqu'à 10 alarmes en cours.

### Pour accéder à la liste des alarmes en cours

- 1. Appuyer sur la touche **Menu Alarmes** dans la partie supérieure droite de l'écran.
- 2. Sélectionner Alarmes en cours (CUR\_ALM).
- 3. La liste des alarmes actives s'affiche.

| C  | $\mathbf{E}$                           | Current Alarms | $\bigcirc$ |  |
|----|----------------------------------------|----------------|------------|--|
| 1. | 2020/07/15                             | - 12:16        | - Alarm    |  |
| 1: | Initial factory configuration required |                |            |  |
| 2: | 2020/07/15                             | - 12:16        | - Alarm    |  |
|    | Water Exchanger Freeze Protection      |                |            |  |
|    |                                        |                |            |  |
|    |                                        |                |            |  |
|    |                                        |                |            |  |

1/1 🔺

### 8.3 - Notifications par e-mail

Le régulateur permet de définir un ou deux destinataires qui sont informés par e-mail chaque fois qu'une nouvelle alarme se déclenche ou lorsque toutes les alarmes existantes ont été réarmées.

### Pour définir des destinataires d'e-mail

- 1. Appuyer sur la touche **Menu Principal** et accéder au menu Configuration.
- 2. Accéder au menu Réseau.
- 3. Sélectionner Configuration Email (EMAILCFG).
- 4. Définir les e-mails des utilisateurs.

### 8.4 - Réarmement des alarmes

L'alarme peut être réarmée soit automatiquement par la régulation, soit manuellement sur l'écran tactile ou par l'interface Web.

- Le menu Réarmement des alarmes affiche jusqu'à 5 codes d'alarme en cours sur l'unité.
- Les alarmes peuvent être réarmées sans arrêter la machine.
- Seuls les utilisateurs connectés peuvent réarmer les alarmes sur l'unité.

### Pour réarmer manuellement les alarmes

- 1. Appuyer sur la touche **Menu Alarmes** dans la partie supérieure droite de l'écran.
- 2. Sélectionner Réinitialisation des Alarmes (ALARMRST).
- 3. Régler « Réarmement des Alarmes » sur « Oui » et appuyer sur la touche **Forçage**.

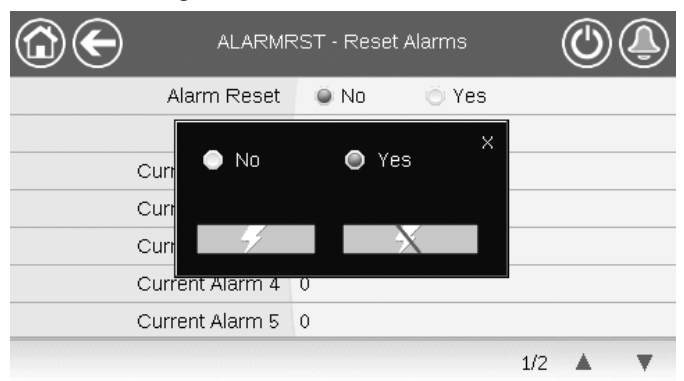

En cas de coupure d'alimentation de l'unité, celle-ci redémarre automatiquement sans intervention extérieure. Néanmoins, tous les défauts actifs lorsque l'alimentation est coupée sont enregistrés et peuvent dans certains cas empêcher un circuit ou une unité de redémarrer. Dès que la cause de l'alarme a été identifiée et corrigée, elle sera affichée dans l'historique de l'alarme.

IMPORTANT : Les alarmes ne peuvent pas toutes être réarmées par l'utilisateur. Certaines sont réarmées automatiquement lorsque les conditions de fonctionnement reviennent à la normale.

### 8.5 - Historique des alarmes

Les informations concernant les alarmes résolues sont stockées dans le menu historique des alarmes, qui est divisé en 50 alarmes récentes et 50 alarmes critiques récentes.

### Pour accéder à l'historique des alarmes

- 1. Appuyer sur la touche **Menu Alarmes** dans la partie supérieure droite de l'écran.
- Sélectionner Historique des Alarmes (ALMHIST1) ou Histor. Alarmes Critiqu. (ALMHIST2).
- 3. L'historique des alarmes s'affiche.

| C  | $\mathbf{O}$                                   | Alarm Historic   |         |   |
|----|------------------------------------------------|------------------|---------|---|
| 1: | 2020/07/15                                     | - 13:11          | - Alarm |   |
|    | Initial factory configuration required         |                  |         |   |
| 2: | 2020/07/15                                     | - 13:11          | - Alarm |   |
|    | Loss of communication with SIOB Board Number A |                  |         |   |
| 3: | 2020/07/15                                     | - 12:16          | - Alarm |   |
|    | Initial factory configu                        | uration required |         |   |
| 4. | 2020/07/15                                     | - 12:16          | - Alarm |   |
| 4. | Water Exchanger F                              | reeze Protection |         |   |
|    |                                                |                  | 1/1 🔺   | T |

### 8.6 - Description des alarmes

### 8.6.1 - Liste des alarmes

| N٥    | Code                  | Description                                                           | Cause éventuelle                                                                                                    | Action associée                                               | Décalage                                                                                                    |  |  |
|-------|-----------------------|-----------------------------------------------------------------------|----------------------------------------------------------------------------------------------------|---------------------------------------------------------------|----------------------------------------------------------------------------------------------------|--|--|
| Pann  | Panne de thermistance |                                                                       |                                                                                                    |                                                               |                                                                                                    |  |  |
| 1     | 15001                 | Défaut Thermistor Entrée d'Eau Échangeur                              | Thermistance défectueuse                                                                                                    | L'unité s'arrête                                              | Automatique, si la lecture de la thermistance retourne à la normale                                                          |  |  |
| 2     | 15002                 | Défaut Thermistor Sortie d'Eau Échangeur                              | Comme ci-dessus                                                                                                    | Comme ci-dessus                                               | Comme ci-dessus                                                                                                    |  |  |
| 3     | 15003                 | Défaut Sonde de Température Dégivrage Circuit A                       | Comme ci-dessus                                                                                                    | Comme ci-dessus                                               | Comme ci-dessus                                                                                                    |  |  |
| 4     | 15004                 | Défaut 2ème Sonde de Température Dégivrage                            | Comme ci-dessus                                                                                                    | Comme ci-dessus                                               | Comme ci-dessus                                                                                                    |  |  |
| 5     | 15010                 | Défaut Sonde de Température Extérieure                                | Comme ci-dessus                                                                                                    | Comme ci-dessus                                               | Comme ci-dessus                                                                                                    |  |  |
| 6     | 15011                 | Défaut Sonde de Temp. Eau Commune au Système<br>Maître/Esclave        | Comme ci-dessus                                                                                                    | La configuration maître/<br>esclave est désactivée            | Comme ci-dessus                                                                                                    |  |  |
| 7     | 15012                 | Défaut Sonde de Température des Gaz d'Aspiration<br>du Circuit A      | Comme ci-dessus                                                                                                    | L'unité s'arrête                                              | Comme ci-dessus                                                                                                    |  |  |
| 8     | 15024                 | Défaut sonde de température de gaz économiseur<br>circuit A           | Comme ci-dessus                                                                                                    | Comme ci-dessus                                               | Comme ci-dessus                                                                                                    |  |  |
| 9     | 15025                 | Défaut Sonde de Température Tank ECS                                  | Comme ci-dessus                                                                                                    | Le mode ECS est désactivé                                     | Comme ci-dessus                                                                                                    |  |  |
| Défau | ut de capteu          | r                                                                     |                                                                                                    |                                                               |                                                                                                    |  |  |
| 10    | 12001                 | Défaut Capteur de Pression au refoulement Circuit A                   | Capteur défectueux                                                                                                    | L'unité s'arrête                                              | Automatique, si la lecture du<br>détecteur de tension retourne<br>à la normale                                               |  |  |
| 11    | 12004                 | Défaut Capteur de Pression d'Aspiration<br>Refoulement Circuit A      | Comme ci-dessus                                                                                                    | Comme ci-dessus                                               | Automatique si la lecture de<br>tension du capteur revient à la<br>normale (jusqu'à 3 alarmes en<br>24 heures), sinon manuel |  |  |
| 12    | 12013                 | Défaut transducteur de pression économiseur<br>circuit A              | Comme ci-dessus                                                                                                    | Comme ci-dessus                                               | Automatique, si la lecture du détecteur de tension retourne à la normale                                                     |  |  |
| 13    | 12024                 | Défaut Capteur de Pression Entrée d'Eau<br>Évaporateur                | Comme ci-dessus                                                                                                    | Comme ci-dessus                                               | Comme ci-dessus                                                                                                    |  |  |
| Défai | llance des v          | variateurs                                                            |                                                                                                    |                                                               |                                                                                                    |  |  |
| 14    | 190nn                 | Défaut Pompe à Vitesse Variable                                       | Défaut de régulation par variation de vitesse, voir section 8.6.2                                                               | L'unité s'arrête                                              | Automatique si les conditions<br>de fonctionnement reviennent<br>à la normale                                                |  |  |
| Défau | ut de comm            | unication                                                             |                                                                                                    |                                                               |                                                                                                    |  |  |
| 15    | 4901                  | Perte de communication avec la carte SIOB/CIOB du Circuit A           | Défaut de câblage du bus de<br>communication, erreur de<br>communication                                                        | L'unité s'arrête                                              | Automatique, si la communication est rétablie                                                                                |  |  |
| 16    | 4601                  | Perte de communication avec la carte AUX1                             | Comme ci-dessus                                                                                                    | L'unité s'arrête                                              | Comme ci-dessus                                                                                                    |  |  |
| Défau | ut de compr           | esseur                                                                |                                                                                                    |                                                               |                                                                                                    |  |  |
| 17    | 1101                  | Défaut du comp. A1 : protection du moteur, sécurité Kriwan ouverte    | Surchauffe du compresseur                                                                                                    | L'unité s'arrête                                              | Manuel                                                                                                    |  |  |
| 18    | 1201                  | Défaut du comp. A2 : protection du moteur, sécurité<br>Kriwan ouverte | Comme ci-dessus                                                                                                    | L'unité s'arrête                                              | Manuel                                                                                                    |  |  |
| Défai | llances de p          | process et autres                                                     |                                                                                                    |                                                               |                                                                                                    |  |  |
| 19    | 10001                 | Protection Antigel de l'Évaporateur                                   | Pas de débit d'eau,<br>thermistance défectueuse                                                                                 | L'unité s'arrête, mais la<br>pompe continue de<br>fonctionner | Automatique (première alarme<br>en 24 heures) ; sinon manuel                                                                 |  |  |
| 20    | 10005                 | Défaut basse température d'aspiration circuit A                       | Transducteur de pression<br>défectueux, EXV bloquée ou<br>manque de fluide frigorigène                                          | L'unité s'arrête                                              | Comme ci-dessus                                                                                                    |  |  |
| 21    | 10008                 | Surchauffe élevée du circuit A                                        | Transducteur de pression<br>défectueux, capteur de<br>température défectueux,<br>EXV bloquée ou manque<br>de fluide frigorigène | L'unité s'arrête                                              | Manuel                                                                                                    |  |  |
| 22    | 10011                 | Surchauffe faible du circuit A                                        | Comme ci-dessus                                                                                                    | L'unité s'arrête                                              | Automatique (jusqu'à 3 alarmes<br>en 24 h) ; sinon manuel                                                                    |  |  |
| 23    | 10014                 | Défaillance verrouillage Évaporateur                                  | Entrée de verrouillage activée                                                                                                  | L'unité s'arrête                                              | Automatique (si l'unité a été<br>arrêtée) ; sinon manuel                                                                     |  |  |

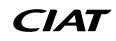

# 8 - DIAGNOSTICS

| Nº.   | Code         | Description                                                                                                    | Cause éventuelle                                                                                                    | Action associée                                                                                                    | Décalage                                                                                                    |
|-------|--------------|----------------------------------------------------------------------------------------------------|----------------------------------------------------------------------------------------------------|----------------------------------------------------------------------------------------------------|----------------------------------------------------------------------------------------------------|
|       | 0000         |                                                                                                    | Défaut du disioncteur du                                                                                                    |                                                                                                    | Dooringo                                                                                                    |
| 24    | 10016        | CP A1 Non Démarré ou Augmentation de Pression<br>Non Établie                                                                                                    | compresseur ou de fusible,<br>commutateur du compresseur<br>ouvert                                                                                                    | Le compresseur s'arrête                                                                                                    | Manuel                                                                                                    |
| 25    | 10017        | CP A2 Non Démarré ou Augmentation de Pression<br>Non Établie                                                                                                    | Comme ci-dessus                                                                                                    | Le compresseur s'arrête                                                                                                    | Manuel                                                                                                    |
| 26    | 10030        | Perte de Communication Entre Maître/Esclave                                                                                                    | Défaut de câblage du bus de<br>communication, erreur de<br>communication                                                                                                | La configuration maître/<br>esclave est désactivée                                                                                                    | Automatique, si la<br>communication est rétablie                                                                                                    |
| 27    | 10031        | Unité en arrêt d'urgence réseau                                                                                                    | Commande d'arrêt d'urgence réseau                                                                                                    | L'unité s'arrête                                                                                                    | Automatique, si l'arrêt<br>d'urgence est désactivé                                                                                                    |
| 28    | 10032        | Défaut sur pompe à eau 1                                                                                                    | Défaut de la pompe à eau                                                                                                    | L'unité s'arrête                                                                                                    | Manuel                                                                                                    |
| 29    | 10037        | Défauts Répétés Haute Température de<br>Refoulement Circuit A                                                                                                    | Diminution de capacité<br>répétée                                                                                                    | Aucune action (alerte)                                                                                                    | Automatique (aucun forçage<br>des gaz de refoulement dans<br>les 30 min) ou manuel                                                                                                    |
| 30    | 10040        | Répétitions Overrides Basse Temp. d'Aspiration<br>Circuit A                                                                                                    | Comme ci-dessus                                                                                                    | Comme ci-dessus                                                                                                    | Comme ci-dessus                                                                                                    |
| 31    | 10043        | Basse Température Entrée Eau en Mode Chauffage                                                                                                    | Faible température fluide<br>entrant en mode chauffage                                                                                                    | Aucune action (alerte)                                                                                                    | Automatique, si la température<br>de l'eau revient à la normale<br>ou si le mode chauffage est<br>arrêté                                                                                                    |
| 32    | 10063        | Défaut Pressostat Haute Pression du Circuit A                                                                                                    | Défaut Pressostat haute<br>pression                                                                                                    | Aucune action (alerte)                                                                                                    | Manuel                                                                                                    |
| 33    | 10097        | Sondes de température échangeur à eau interverties                                                                                                    | Températures d'entrée et de sortie inversées                                                                                                    | L'unité s'arrête                                                                                                    | Manuel                                                                                                    |
| 40    | 10122        | Mode remplacement : contacter un représentant de service pour activer les options                                                                                                    | Mode Remplacement :<br>contacter votre représentant<br>de service local pour obtenir<br>les clés d'activation pour<br>récupérer (ou activer) les<br>options logicielles | Mode Remplacement :<br>contacter votre représentant<br>de service local pour obtenir<br>les clés d'activation pour<br>récupérer (ou activer)<br>les options logicielles | Automatique, si la clé<br>d'activation logicielle est<br>installée<br>Automatique, si la clé<br>d'activation logicielle n'est pas<br>fournie sous 7 jours après le<br>premier démarrage du<br>compresseur (l'alarme est<br>réarmée et les options<br>protégées par logiciel sont<br>bloquées) |
| 41    | 57001        | Défaut de Basse Tension sur Carte SIOB/CIOB du<br>Circuit A                                                                                                    | Défaut d'alimentation                                                                                                    | L'unité s'arrête                                                                                                    | Automatique si la lecture de<br>tension du capteur revient à la<br>normale (jusqu'à 6 alarmes en<br>24 heures), sinon manuel                                                                                                    |
| 42    | 10215        | Consigne Anti-légionelles ECS Non Atteinte                                                                                                    | T°ext faible                                                                                                    | Aucune action (alerte)                                                                                                    | Automatique                                                                                                    |
| Perte | de Commu     | nication entre Maître/Esclave                                                                                                    |                                                                                                    | •                                                                                                    | •                                                                                                    |
| 36    | 9001         | Erreur de configuration du refroidisseur maître                                                                                                    | Panne de configuration                                                                                                    | Le fonctionnement maître/<br>esclave est désactivé et<br>l'unité retourne en mode<br>autonome                                                                           | Automatique, si la<br>configuration maître/esclave<br>revient à la normale ou si<br>l'unité revient en mode<br>autonome                                                                                                    |
| Répa  | ration et us | ine                                                                                                    |                                                                                                    |                                                                                                    |                                                                                                    |
| 34    | 130nn        | Alerte d'entretien de service<br>01 : alerte d'entretien de service<br>02 : le volume de la boucle d'eau est faible<br>03 : une intervention sur la pompe est nécessaire<br>04 : entretien du filtre à eau<br>05 : la date programmée de maintenance de service<br>est proche ou atteinte | Intervention requise /<br>Contacter le SAV du fabricant                                                                                                    | Selon la gravité de l'alarme,<br>l'unité peut continuer à<br>fonctionner ou s'arrêter                                                                                   | Manuel (13001-13004)<br>ou automatique (13005,<br>si la nouvelle date de<br>maintenance est définie)                                                                                                    |
| 35    | 13006        | Vérification Fgas nécessaire, appeler votre société de maintenance                                                                                                    | Date de maintenance<br>dépassée                                                                                                    | Aucune action (alerte)                                                                                                    | Automatique si la nouvelle<br>date de maintenance est<br>définie                                                                                                    |
| 37    | 7001         | Configuration illégale                                                                                                    | Configuration incorrecte de l'unité                                                                                                    | L'unité ne peut pas démarrer                                                                                                    | Automatique si la configuration<br>est corrigée                                                                                                    |
| 38    | 8000         | Configuration d'Origine Usine Requise                                                                                                    | Aucune configuration usine                                                                                                    | L'unité ne peut pas démarrer                                                                                                    | Automatique si la configuration<br>est effectuée                                                                                                    |
| 39    | 8001         | Identifiant illégal du fabricant                                                                                                    | Configuration incorrecte de l'unité                                                                                                    | Unité non autorisée à<br>démarrer                                                                                                    | Automatique si la configuration est corrigée                                                                                                    |

### 8.6.2 - Alarmes du variateur

Le tableau ci-dessous présente les alarmes les plus courantes associées au dysfonctionnement du variateur (variateur de la pompe).

# Les alarmes de variateur de pompe sont affichées sous la forme suivante :

■ 190-YY (YY remplace le code d'alarme)

| Code d'alarme | Description                                          | Mesure à prendre                                               |
|---------------|------------------------------------------------------|----------------------------------------------------------------|
| 01            | surintensité à l'accélération                        | Contacter les techniciens d'entretien pour plus d'informations |
| 02            | surintensité à la décélération                       | Comme ci-dessus                                                |
| 03            | surintensité en fonctionnement à vitesse constante   | Comme ci-dessus                                                |
| 04            | surintensité dans la charge au démarrage             | Comme ci-dessus                                                |
| 05            | court-circuit dans une branche                       | Comme ci-dessus                                                |
| 08            | coupure de phase en entrée                           | Comme ci-dessus                                                |
| 09            | coupure de phase en sortie                           | Comme ci-dessus                                                |
| 10            | surtension à l'accélération                          | Comme ci-dessus                                                |
| 11            | surtension à la décélération                         | Comme ci-dessus                                                |
| 12            | surtension en fonctionnement à vitesse constant      | Comme ci-dessus                                                |
| 13            | surcharge du variateur                               | Comme ci-dessus                                                |
| 14            | surcharge du moteur.                                 | Comme ci-dessus                                                |
| 16            | surchauffe du variateur                              | Comme ci-dessus                                                |
| 17            | arrêt d'urgence                                      | Comme ci-dessus                                                |
| 18            | défaut eeprom n° 1                                   | Comme ci-dessus                                                |
| 19            | défaut eeprom n° 2                                   | Comme ci-dessus                                                |
| 20            | défaut eeprom n° 3                                   | Comme ci-dessus                                                |
| 21            | défaut RAM                                           | Comme ci-dessus                                                |
| 22            | défaut ROM                                           | Comme ci-dessus                                                |
| 23            | alarme microprocesseur                               | Comme ci-dessus                                                |
| 24            | défaut de communication                              | Comme ci-dessus                                                |
| 26            | défaut détecteur de courant                          | Comme ci-dessus                                                |
| 27            | erreur de type de carte de circuit optionnel         | Comme ci-dessus                                                |
| 29            | faible courant de fonctionnement                     | Comme ci-dessus                                                |
| 30            | sous-tension dans le circuit principal               | Comme ci-dessus                                                |
| 32            | alarme de surcouple                                  | Comme ci-dessus                                                |
| 34            | alarme de défaut de mise à la terre                  | Comme ci-dessus                                                |
| 37            | surintensité traversant un élément à l'accélération  | Comme ci-dessus                                                |
| 38            | surintensité traversant un élément à la décélération | Comme ci-dessus                                                |
| 39            | surintensité traversant un élément en fonctionnement | Comme ci-dessus                                                |
| 41            | erreur de type de variateur                          | Comme ci-dessus                                                |
| 46            | alarme de sonde thermique externe                    | Comme ci-dessus                                                |
| 47            | rupture de câble VIA                                 | Comme ci-dessus                                                |
| 50            | rupture de câble de signal analogique                | Comme ci-dessus                                                |
| 51            | alarme microprocesseur                               | Comme ci-dessus                                                |
| 52            | alarme augmentation de couple excessive              | Comme ci-dessus                                                |
| 53            | alarme microprocesseur                               | Comme ci-dessus                                                |
| 84            | erreur de réglage automatique                        | Comme ci-dessus                                                |
| 90            | erreur communication transmission                    | Comme ci-dessus                                                |
| 91            | réinitialisation carte transmission                  | Comme ci-dessus                                                |
| 92            | configuration transmission #1 invalide               | Comme ci-dessus                                                |
| 93            | configuration transmission #2 invalide               | Comme ci-dessus                                                |
| 94            | configuration transmission #3 invalide               | Comme ci-dessus                                                |
| 95            | alerte transmission                                  | Comme ci-dessus                                                |

Pour garantir un fonctionnement optimal des équipements ainsi que l'optimisation de toutes les fonctionnalités, il est recommandé de souscrire un contrat d'entretien auprès du service après-vente local.

Le contrat garantit une inspection régulière de vos équipements par des spécialistes, afin que tout dysfonctionnement puisse être détecté et rectifié rapidement, et qu'aucun dommage grave ne puisse survenir sur vos équipements.

Les contrats d'entretien représentent non seulement le meilleur moyen de garantir une durée de vie plus longue de vos équipements, mais constituent également, à travers l'expertise du personnel qualifié, l'outil optimal pour une gestion rentable du système.

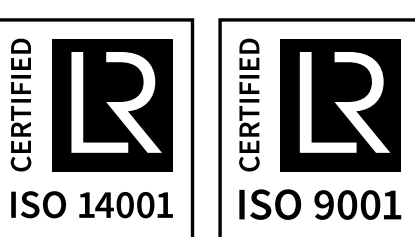